Version 2.1 | 08/12/2014

## **D-Link**<sup>®</sup>

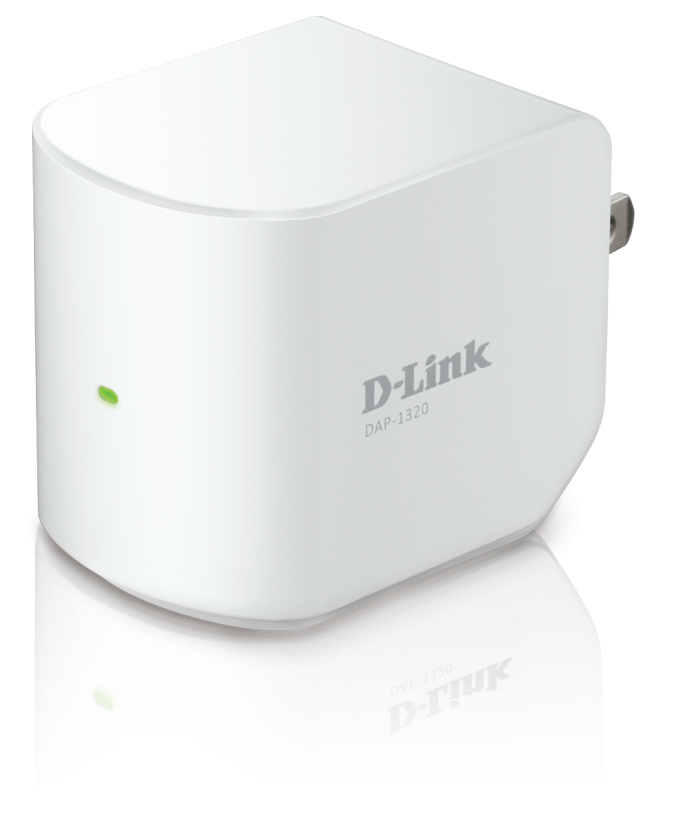

# **User Manual**

# Wireless Range Extender

**DAP-1320** 

# Preface

D-Link reserves the right to revise this publication and to make changes in the content hereof without obligation to notify any person or organization of such revisions or changes.

## **Manual Revisions**

| Revision | Date              | Description                     |
|----------|-------------------|---------------------------------|
| 1.0      | September 5, 2012 | Initial release for Revision A1 |
| 1.1      | August 27, 2013   | Initial release for Revision A2 |
| 2.0      | July 23, 2014     | Initial release for Revision B1 |
| 2.1      | August 12, 2014   | • Minor changes                 |

## Trademarks

D-Link and the D-Link logo are trademarks or registered trademarks of D-Link. All other third-party marks mentioned herein may be trademarks of their respective owners.

© 2014 D-Link. All Rights Reserved.

# **Table of Contents**

| Preface                                                                                                    | i                                                               |
|----------------------------------------------------------------------------------------------------|-----------------------------------------------------------------|
| Manual Revisions                                                                                                    | i                                                               |
| Trademarks                                                                                                    | i                                                               |
| Product Overview                                                                                                    | 1                                                               |
| Package Contents                                                                                                    | 1                                                               |
| Minimum Requirements                                                                                                    | 2                                                               |
| Introduction                                                                                                    | 3                                                               |
| What is a Wireless Extender?                                                                                                    | 4                                                               |
| Features                                                                                                    | 5                                                               |
| Front/LED Indicator                                                                                                    | 6                                                               |
| Side and Bottom/WPS and Reset                                                                                                    | 7                                                               |
| Wireless Installation Considerations                                                                                                    | 8                                                               |
| Installation                                                                                                    | 9                                                               |
| Connect Vour DAD 1220 to Vour Doutor Using M/D                                                                                                    |                                                                 |
| Connect Your DAP-1320 to Your Router Using WP                                                                                                    | °S9                                                             |
| Configuration                                                                                                    | 9<br>9                                                          |
| Configuration                                                                                                    | 959<br>. <b>11</b><br>11                                        |
| Configuration<br>Wireless Setup Wizard<br>QRS Mobile App Setup                                                                                                    | 259<br>. <b>11</b><br>11<br>15                                  |
| Configuration<br>Wireless Setup Wizard<br>QRS Mobile App Setup<br>Web-based Configuration Utility                                                                                                    | 259<br>. <b>11</b><br>11<br>15<br>19                            |
| Configuration<br>Wireless Setup Wizard<br>QRS Mobile App Setup<br>Web-based Configuration Utility<br>Login                                                                                                    | 259<br>11<br>11<br>15<br>19<br>19                               |
| Configuration<br>Wireless Setup Wizard<br>QRS Mobile App Setup<br>Web-based Configuration Utility<br>Login<br>Setup Wizard                                                                                                    | 259<br>11<br>15<br>19<br>19<br>                                 |
| Configuration<br>Wireless Setup Wizard<br>QRS Mobile App Setup<br>Web-based Configuration Utility<br>Login<br>Setup Wizard<br>Using the WPS Method                                                                                 | 259<br>11<br>15<br>19<br>19<br>20<br>21                         |
| Configuration<br>Wireless Setup Wizard<br>QRS Mobile App Setup<br>Web-based Configuration Utility<br>Login<br>Setup Wizard<br>Using the WPS Method<br>Using the Manual Method                                                      | 259<br>11<br>15<br>19<br>19<br>20<br>21<br>22                   |
| Configuration<br>Wireless Setup Wizard<br>QRS Mobile App Setup<br>Web-based Configuration Utility<br>Login<br>Setup Wizard<br>Using the WPS Method<br>Using the Manual Method<br>Home                                              | 259<br>11<br>15<br>19<br>20<br>21<br>22<br>24                   |
| Configuration<br>Wireless Setup Wizard<br>QRS Mobile App Setup<br>Web-based Configuration Utility<br>Login<br>Setup Wizard<br>Using the WPS Method<br>Using the Manual Method<br>Home<br>Wi-Fi Settings                            | 259<br>11<br>15<br>19<br>19<br>20<br>21<br>21<br>24<br>25       |
| Configuration<br>Wireless Setup Wizard<br>QRS Mobile App Setup<br>Web-based Configuration Utility<br>Login<br>Setup Wizard<br>Using the WPS Method<br>Using the Manual Method<br>Home<br>Wi-Fi Settings<br>Extended Wi-Fi Settings | 259<br>11<br>15<br>19<br>19<br>20<br>21<br>21<br>24<br>25<br>26 |

| Network Settings27                         |
|--------------------------------------------|
| Advanced Settings27                        |
| Tools                                      |
| Admin                                      |
| System                                     |
| Upgrade Firmware32                         |
| Statistics                                 |
| Wireless Security Options                  |
| Security Protocols                         |
| Encryption                                 |
| Authentication35                           |
| Configuring WPA/WPA2 Personal              |
| Connecting to a Wireless Network 38        |
| connecting to a micross network minimum so |
| Connecting to Wireless Clients Using WPS   |
| Connecting to Wireless Clients Using WPS   |
| Connecting to Wireless Clients Using WPS   |
| Connecting to Wireless Clients Using WPS   |
| Connecting to Wireless Clients Using WPS   |
| Connecting to Wireless Clients Using WPS   |
| Connecting to Wireless Clients Using WPS   |
| Connecting to Wireless Clients Using WPS   |
| Connecting to Wireless Clients Using WPS   |
| Connecting to Wireless Clients Using WPS   |
| Connecting to Wireless Clients Using WPS   |

| Networking Basics                                | 54 |
|--------------------------------------------------|----|
| Check Your IP Address                            | 54 |
| Windows <sup>®</sup> 8 Users                     | 54 |
| Windows <sup>®</sup> 7/Vista <sup>®</sup> Users  | 54 |
| Statically Assign an IP Address                  | 55 |
| Windows <sup>®</sup> 8 Users                     | 55 |
| Windows <sup>®</sup> 7/ Vista <sup>®</sup> Users | 56 |
| Technical Specifications                         | 57 |
| Contacting Technical Support                     | 58 |
| Warranty                                         | 59 |
| Registration                                     | 66 |

# **Package Contents**

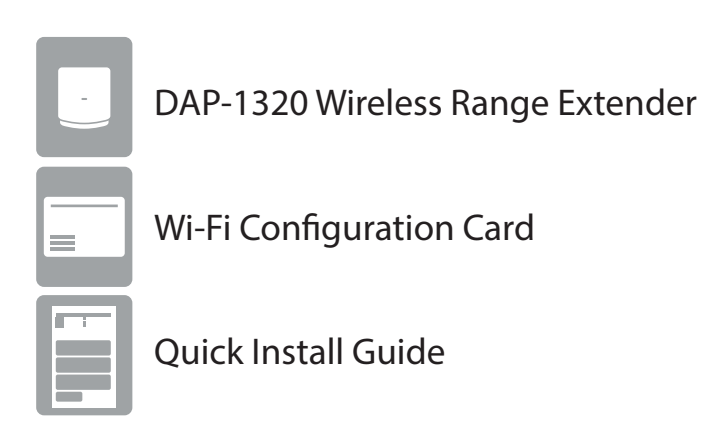

If any of the above items are missing, please contact your reseller.

# **Minimum Requirements**

| Network Requirements                            | <ul> <li>IEEE 802.11n or 802.11g wireless clients/devices</li> <li>IEEE 802.11n or 802.11g wireless wireless router or access point</li> </ul>                                                                                                    |
|-------------------------------------------------|----------------------------------------------------------------------------------------------------|
| Web-based Configuration<br>Utility Requirements | <ul> <li>Computer or Mobile Device with the following: <ul> <li>Windows®, Macintosh, Android, or Linux-based operating system</li> </ul> </li> <li>Browser Requirements: <ul> <li>Internet Explorer® 7 or higher</li> <li>Safari® 4 or higher</li> <li>Firefox®</li> <li>Chrome™</li> </ul> </li> <li>Windows® Users: Make sure you have the latest version of Java installed. Visit www.java.com to download the latest version.</li> </ul> |

# Introduction

The DAP-1320 enables you to extend your existing wireless network coverage by placing the Wireless Range Extender in between your router and your wireless client devices. This is great for extending your wireless coverage to hard-to-reach places like basements, home offices or upstairs bedrooms that are distant from your wireless router. The Wireless Range Extender is also ideal for mobile device connections.

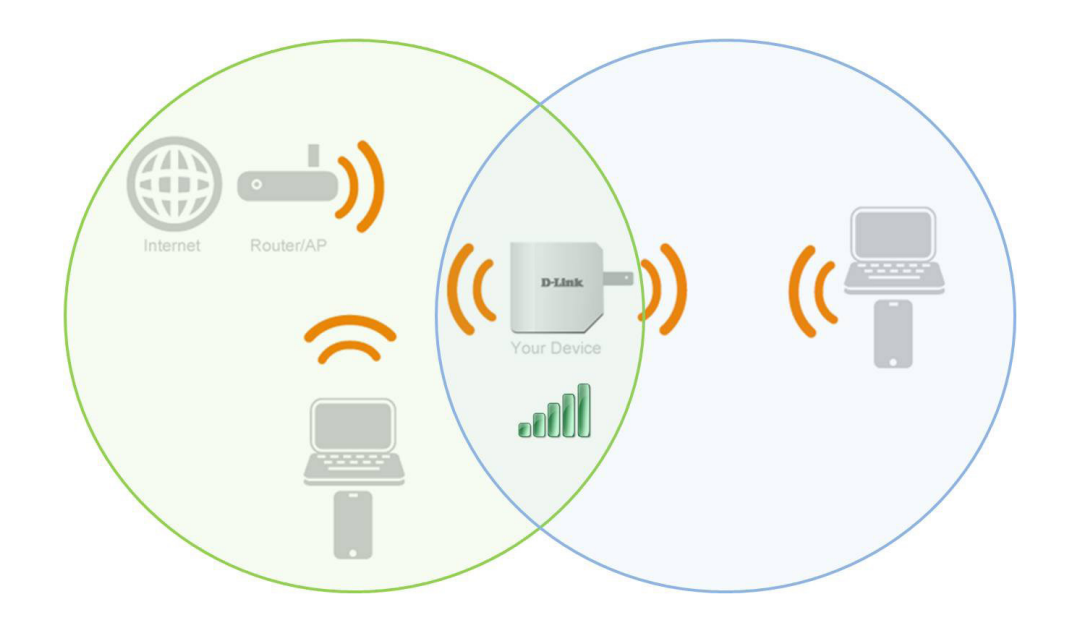

*Note:* Place the DAP-1320 within equal distance of your existing network/router and wireless clients.

## What is a Wireless Extender?

The DAP-1320 acts as a repeater to extend the range of an existing wireless network to provide better signal for parts of your home or office that may have poor or no reception. Your existing wireless signal will be rebroadcast by the DAP-1320, allowing you to reach the farthest corners of your home or office. The extended network can simply use the same network credentials as the existing network, or you can specify a different network name and password, giving you the flexibility to control network access.

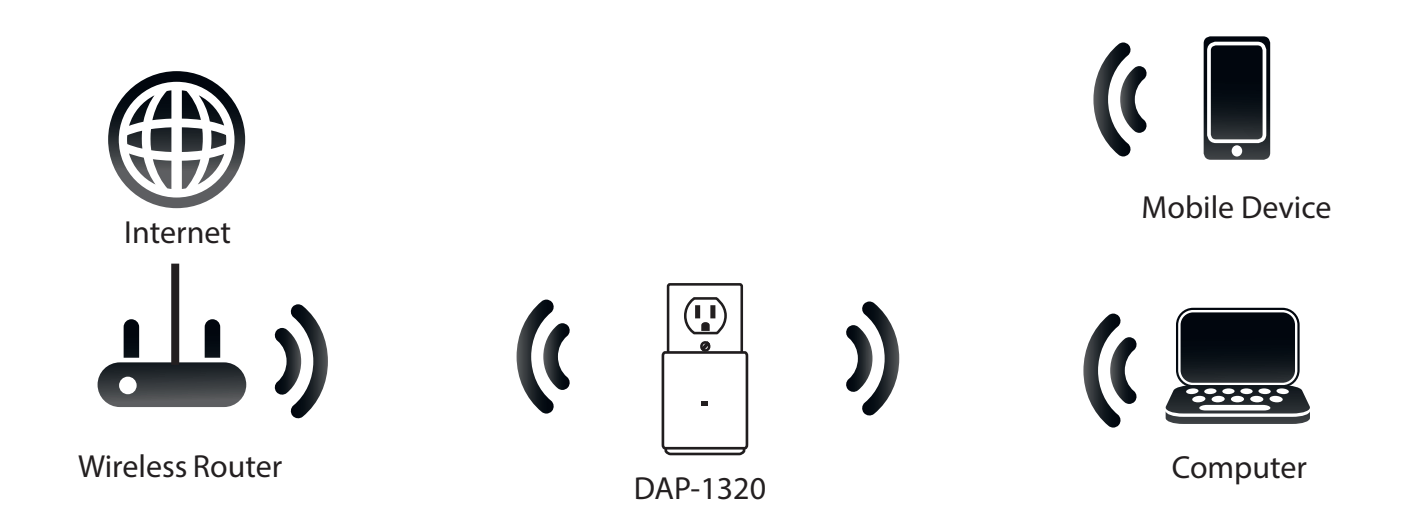

## Features

- **High-Speed Wireless Performance with Wireless N Technology** The DAP-1320 provides a wireless connection at up to 300Mbps\* with other 802.11n wireless devices. This capability allows users to participate in real-time activities online, such as video streaming, online gaming, and real-time audio with smoother performance.
- Extend Your Existing Network The DAP-1320 allows you to extend a secure wireless network throughout your home. Extend your internet access with devices such as laptops, smartphones, tablets and more.
- IEEE 802.11n and 802.11g Compliant The DAP-1320 is still fully compatible with the IEEE 802.11g standards, so it can connect with older 802.11g devices.

<sup>\*</sup> Maximum wireless signal rate derived from IEEE Standard 802.11g and 802.11n specifications. Actual data throughput will vary. Network conditions and environmental factors, including volume of network traffic, building materials and construction, and network overhead, lower actual data throughput rate. Environmental conditions will adversely affect wireless signal range.

## Hardware Overview Front/LED Indicator

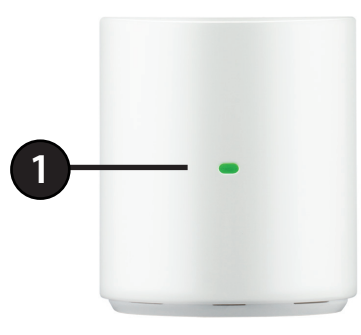

| <b>1</b> LED Indicator This indicates the current status of the DAP-1320, as detailed in the table b |
|----------------------------------------------------------------------------------------------------|
|----------------------------------------------------------------------------------------------------|

| LED              | Color   | Status   | Description                                                                                |
|------------------|---------|----------|--------------------------------------------------------------------------------------------|
|                  | Green   | Solid    | Successfully connected to a wireless router or AP.                                         |
|                  |         | Blinking | The device is processing a connection when the WPS button is pushed.                       |
| Power/Status LED | D Amber | Solid    | Connected to a wireless router or access point but with poor quality and/or bad reception. |
|                  |         | Blinking | Not connected to a wireless router or access point.                                        |
|                  |         | Solid    | The device is booting up.                                                                  |
|                  | Red     | Blinking | The device is in recovery mode or the device has malfunctioned.                            |
|                  | None    | Off      | The device is not receiving power. Try a different outlet.                                 |

# Hardware Overview Side and Bottom/WPS and Reset

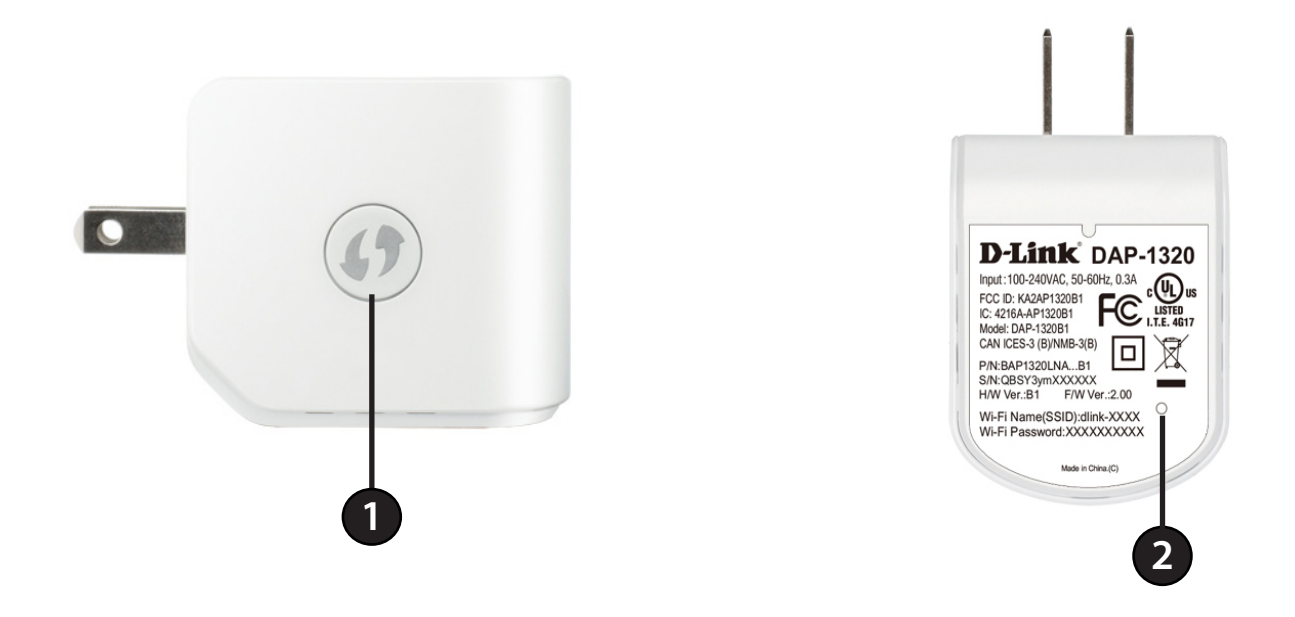

| 1 | WPS Button          | Press the WPS (Wi-Fi Protected Setup) button for a minimum of one second to automatically connect with Wi-Fi clients. When the LED on the front of the device turns solid green, this means the DAP-1320 is connected. |
|---|---------------------|----------------------------------------------------------------------------------------------------|
| 2 | <b>Reset Button</b> | Press and hold the reset button for six seconds to reset the DAP-1320 to the factory default settings.                                                                                                    |

# **Wireless Installation Considerations**

The Wireless Range Extender lets you extend the reach of your existing wireless network, allowing you to work wirelessly from more places in your home or office. Keep in mind, however, that the number, thickness and location of walls, ceilings, or other objects that the wireless signals must pass through may limit the range. Typical ranges vary depending on the types of materials and background RF (radio frequency) noise in your home or business. The key to maximizing wireless range is to follow these basic guidelines:

- 1. Keep the number of walls and ceilings between the extender and other network devices to a minimum. Each wall or ceiling can reduce your adapter's range from 3-98 feet (1-30 meters.) Position your devices so that the number of walls or ceilings is minimized.
- 2. Be aware of the direct line between network devices. A wall that is 1.5 feet thick (0.5 meters), at a 45-degree angle appears to be almost 3 feet (1 meter) thick. At a two-degree angle it looks over 46 feet (14 meters) thick! Position devices so that the signal will travel straight through a wall or ceiling (instead of at an angle) for better reception.
- 3. Building Materials make a difference. A solid metal door or aluminum studs may have a negative effect on range. Try to position access points, wireless routers, and computers so that the signal passes through drywall or open doorways. Materials and objects such as glass, steel, metal, walls with insulation, water (fish tanks), mirrors, file cabinets, brick, and concrete will degrade your wireless signal.
- 4. Keep your product away (at least 3-6 feet or 1-2 meters) from electrical devices or appliances that generate RF noise.
- 5. If you are using 2.4GHz cordless phones or X-10 (wireless products such as ceiling fans, lights, and home security systems), your wireless connection may degrade dramatically or drop completely. Make sure your 2.4GHz phone base is as far away from your wireless devices as possible. The base transmits a signal even if the phone is not in use.

# Installation Connect Your DAP-1320 to Your Router Using WPS

The easiest and most secure way to connect your DAP-1320 to your the router or access point is with WPS (Wi-Fi Protected Setup). Refer to your user manual for your wireless router or access point to make sure you understand how to enable WPS. Once you know, follow the steps below:

**Step 1** - Find an available outlet near your wireless router. Plug the DAP-1320 in, and wait until the LED is blinking amber.

Step 2 - Press the WPS button on your wireless router.

**Note:** Usually the WPS LED will blink once it is pressed. Check your router's user manual for more information.

Step 3 - Within one minute, press and hold the WPS button on the DAP-1320 until the LED starts blinking green and then release. Allow up to two minutes for the WPS process to complete.

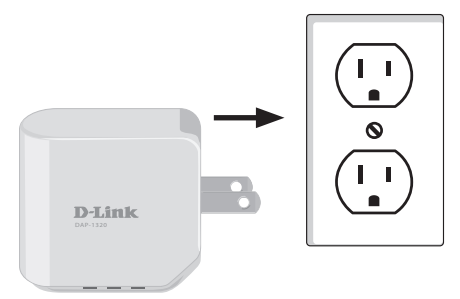

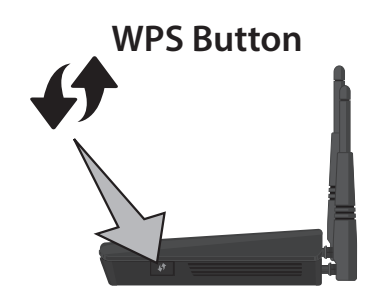

**WPS Button** 

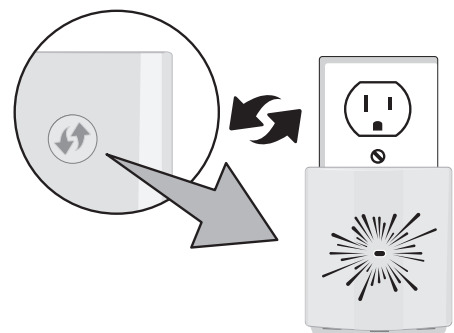

Section 2 - Installation

**Step 4** - Your router or access point and DAP-1320 will be securely connected when the LED turns solid green.

**Note:** If your devices are not connected, try moving your DAP-1320 closer to your wireless router or access point and repeat steps 2 and 3.

- **Step 5** You can now unplug and move the DAP-1320 to a location between your wireless router and the area that you need to extend wireless coverage to.
- **Step 6** Next, connect your wireless devices. From your wireless device, to go to the Wireless Utility to display the available wireless networks.

Select the Wi-Fi Network Name (SSID) that is located on your configuration card (ex: **dlink-a8fa**). Then, enter the Wi-Fi password which is also located on your configuration card. (ex: **akbdj19368**).

**Note:** As an alternative, you can use WPS (Wi-Fi Protected Setup). Refer to "Connecting to Wireless Clients Using WPS" on page 38.

**Step 7** - Your device is now connected to the DAP-1320 and can connect to your wireless router. To connect additional devices, repeat step 6.

If you want to change your network settings, password, etc., refer to "Web-based Configuration Utility" on page 19.

| <sup>v</sup>    |                             |
|-----------------|-----------------------------|
| evice,<br>eless | Not connected               |
|                 | Wireless Network Connection |
| your<br>Ni-Fi   | Connect automatically       |

iames2690d

ALPHA

dlink 888 SD6 WLAN

DAP-2690c

**Open Network and Sharing Center** 

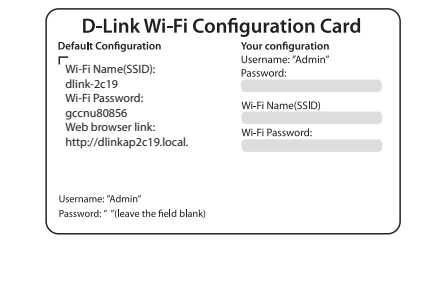

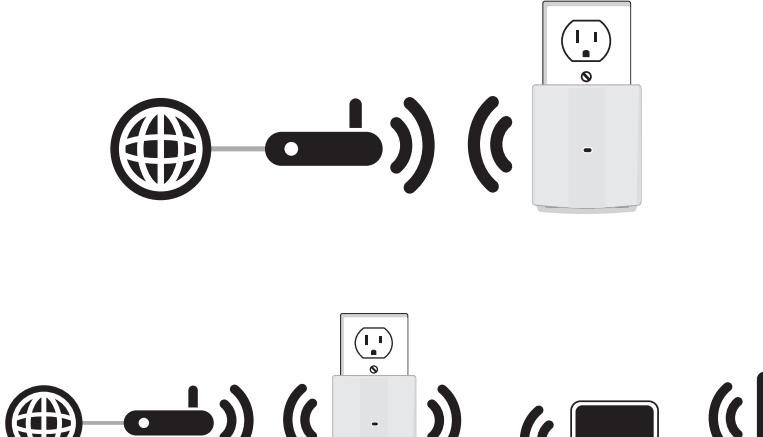

al.

.11

al.

Connect

# **Configuration** Wireless Setup Wizard

Use a wireless computer or mobile device with a web browser to access the *Setup Wizard*. As an alternative , you can go to the "Web-based Configuration Utility" on page 19.

1. Find an available wall outlet near your wireless router. Plug in the DAP-1320, and the power/status LED will turn to a solid red. This means the device is booting up.

 From your wireless computer or mobile device, go to the Wireless Utility to display the available *Wi-Fi Networks* and select the **Wi-Fi Network Name** (SSID) that is on the *Wi-Fi Configuration Card* (ex: dlink-a8fa). Then, enter the **Wi-Fi Password** which is also located on your *Wi-Fi Configuration Card*. (ex: akbdj19368).

**Note:** You can also find the SSID and password printed on the specification sticker on the underside of the DAP-1320.

3. Open a web browser (e.g., Internet Explorer, Firefox, Safari, or Chrome) and enter **http://dlinkap.local./**. Or you can enter the IP address of the DAP-1320.\*

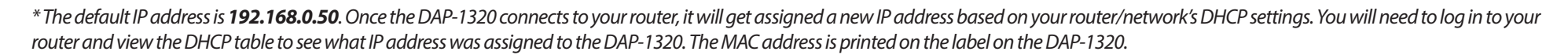

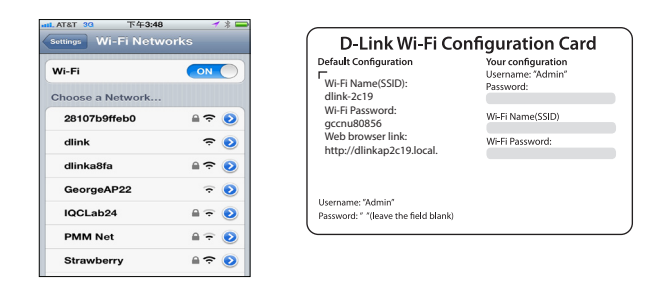

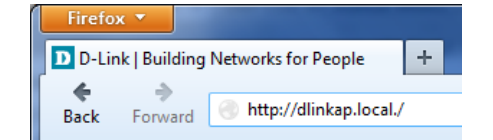

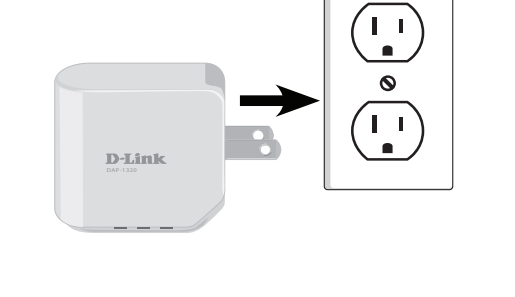

Section 3 - Configuration

4. After you connect, you will see the login page. The *Admin Password* will be blank by default. Click **Login**.

**Note**: If this is your first time logging into the DAP-1320, you will be directed to the Setup Wizard automatically.

5. The Setup Wizard will guide you through step-by-step instructions on how to set up your Wi-Fi network. Click **Next** to continue.

**Note:** If you already have a Wi-Fi Network set up and you want to configure your Wi-Fi network settings manually, refer to "Wi-Fi Settings" on page 25.

6. If your wireless device supports WPS, click on **Select this option if your wireless device supports WPS (Wi-Fi Protected Setup)**. For manual setup, skip to Step 8 on the next page.

Click **Next** to continue.

The DAP-1320 uses the push-button method for WPS. You will see instructions on the screen that say, *Press the Push Button (physical or virtual) on the AP or Router*...

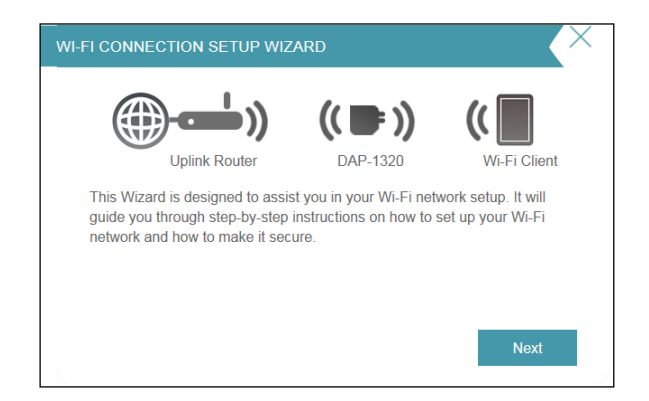

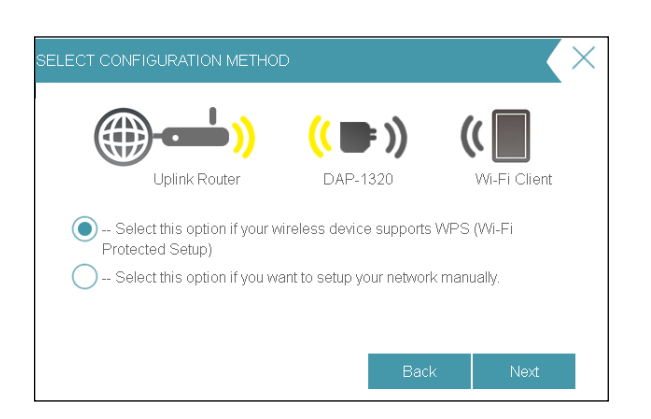

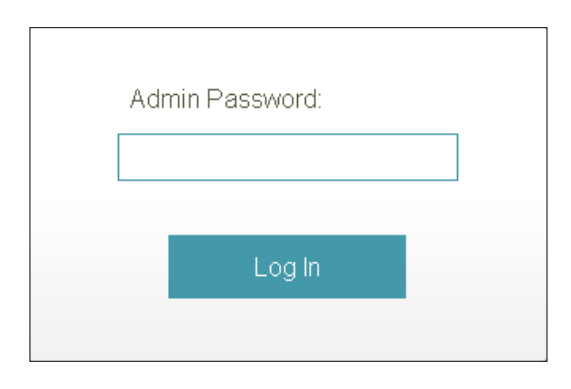

7. Press and hold the **WPS** button on your wireless router or access point until the light starts blinking green and then release. Allow up to two minutes for the WPS process to finish. When a connection is successfully established, the LED on the device should turn solid green.

**Note:** Refer to your router or access point's user manual for more information about the WPS process.

8. If your wireless device does not support WPS, click **Select this option if you want to set up your network manually**.

Click Next to continue.

9. Wait while your device scans for available Wi-Fi networks. You will see a list of networks found. Locate the **Wi-Fi Network** you wish to use, and click **Select**.

**Note:** If the network you would like to connect to is not listed, click **Back** and select the manual option again to perform another scan. Make sure you are in range of your wireless router.

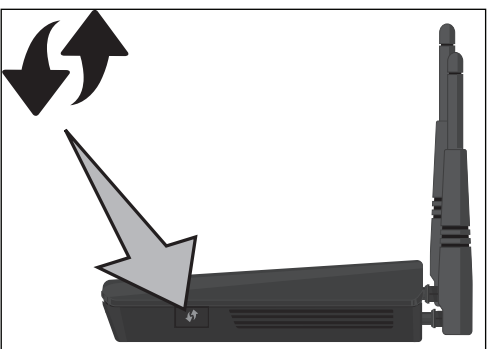

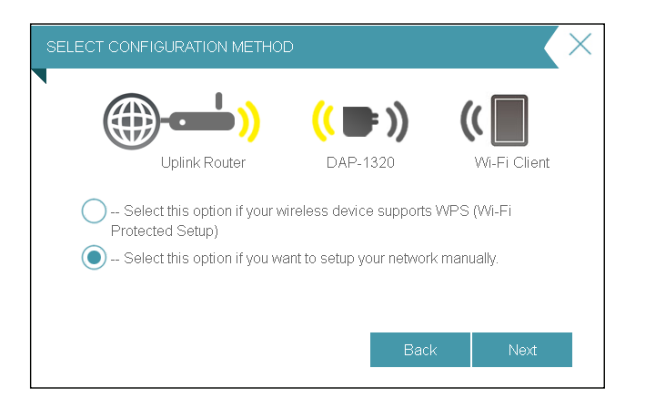

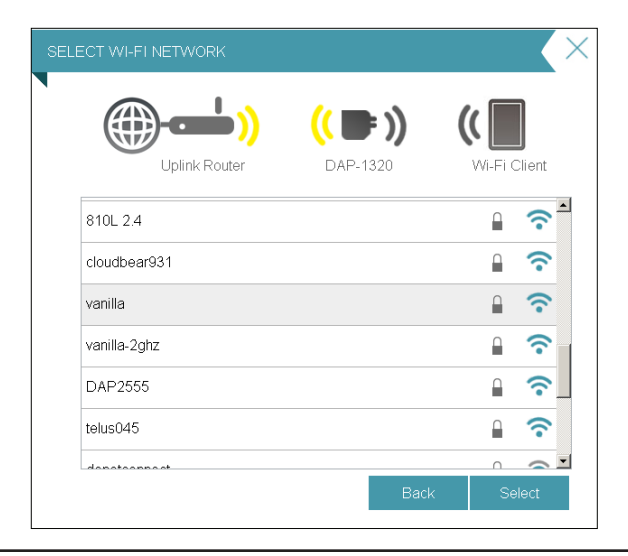

10. If the wireless network you selected is secure, you will be prompted to enter the **Wi-Fi Password**.

Click Next to continue.

11. The DAP-1320 will rebroadcast the Wi-Fi connection from the uplink router as an *Extended Network*. Enter an **Extended Wi-Fi network name** and **Extended Wi-Fi network password**.

If you would like to use the same SSID and password as your uplink router, check the box at the bottom of the screen. This will extend the network that your router is currently broadcasting.

Click **Next** to continue.

12. The setup process is now complete. A summary page will appear displaying the settings for both the connection to the *Wi-Fi Network* and the *Extended Wi-Fi network*. It is recommended that you make a note of this information for future reference.

Click **Save** to save your settings and exit the wizard.

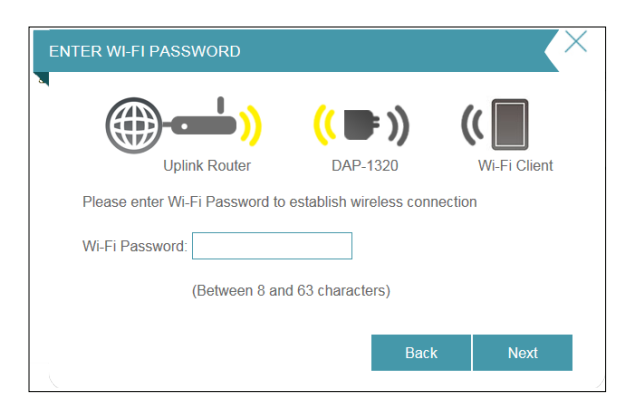

| PLEASE | ENTER THE SETTINGS       | FOR THE EXTENDE          |              |
|--------|--------------------------|--------------------------|--------------|
| (      | <b>())</b>               | (( 🖝 ))                  | ((           |
|        | Uplink Router            | DAP-1320                 | Wi-Fi Client |
| Give   | your Extended Wi-Fi netw | vork (SSID) a name:      |              |
| dlink  | -extender (L             | Jsing up to 32 character | rs)          |
| Give   | your Extended Wi-Fi netw | vork a passowrd:         |              |
| I      | <b>(</b> E               | etween 8 and 63 chara    | icters)      |
| III Us | e the same Wi-Fi Network | Name for the Extended    | d Network.   |
|        |                          | Bacl                     | k Next       |

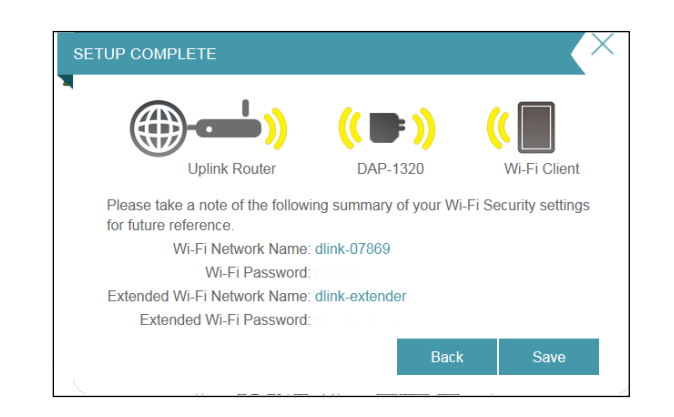

# **QRS Mobile App Setup**

The DAP-1320 can be set up from your iOS or Android smartphone or tablet device using the QRS Mobile app.

Search for *QRS Mobile* in the App Store or Google Play, or use your mobile device to scan the **QR codes** on the right to download the *QRS Mobile* app from the App Store (left) for your iOS device, or from Google Play (right) for your Android device.

Connect to the **Wi-Fi Network** that is displayed on the *Wi-Fi Configuration Card* included in your package (ex: dlink-a8fa). Then, enter the **Wi-Fi Password** also printed on the *Wi-Fi Configuration Card* (akbdj1936).

| iPad ᅙ                  | 3:49 PM          | Not Charging 🔳                 |
|-------------------------|------------------|--------------------------------|
| Settings                | Wi-Fi Networks   |                                |
| Airplane Mode OFF       |                  |                                |
| 🕤 Wi-Fi dlink           | Wi-Fi            |                                |
| Notifications           | Choose a Network |                                |
| Location Services On    | 7245 6100        | <b>₽ \$ 0</b>                  |
| Brightness & Wallpaper  | Chocolate        | <del>ç</del> 📀                 |
| Picture Frame           | Cisco_WPS_87366  | 2 🗢 🔒                          |
| General                 | √ dlink          | <del>ç</del> 📀                 |
| iCloud                  | dlink-605L       |                                |
| Mail Contacte Calendare | dlink-DIR505     | ≙ ╤ 🜔                          |
|                         | DSR-500N_1       | <b>≙ ╤ ()</b>                  |
|                         | fc75167bb3ab     | <b>≜</b> <del>?</del> <b>0</b> |
| race i ime              | Firefly          |                                |
| Safari                  | PW/              |                                |

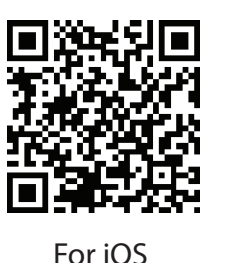

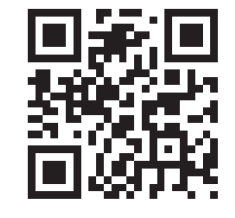

For Android

#### Section 2 - Installation

Once your mobile device is connected, tap on the **QRS Mobile** icon.

### Tap **Start** to continue.

*QRS Mobile* will first detect your DAP-1320, then scan for available Wi-Fi networks. Select the **Wireless Network** you wish to extend and enter the **Password** if required.

Tap **Next** to continue.

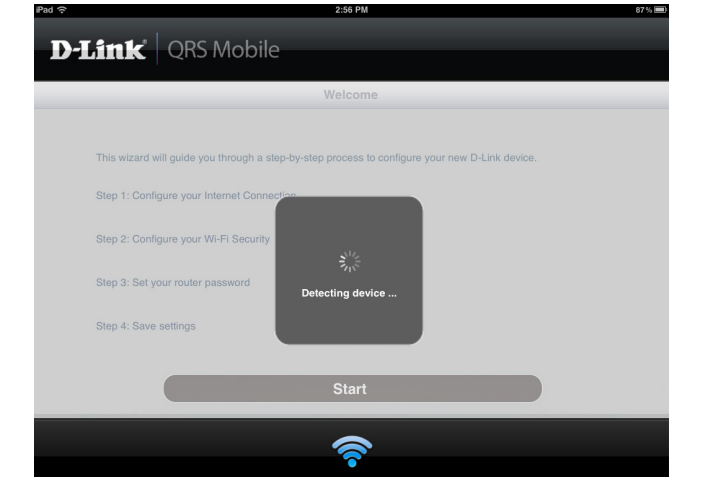

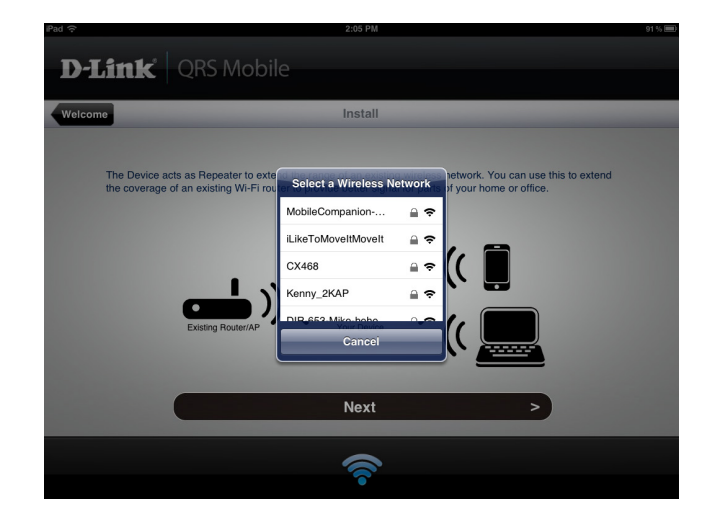

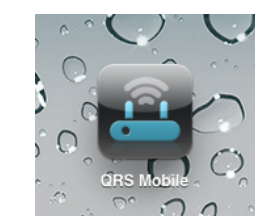

Enter a **Network Name** (SSID) and a **Password** for the extended Wi-Fi network. You may keep the existing SSID and password if you wish.

Tap **Next** to continue.

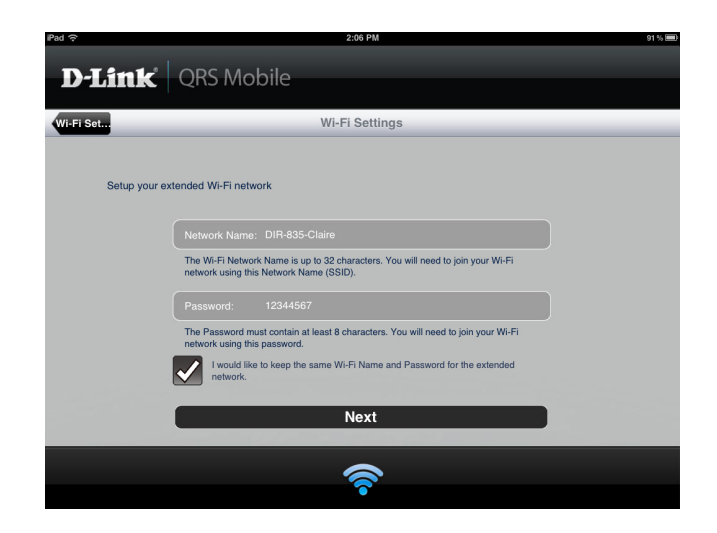

By default, your DAP-1320 does not have an admin password for the Web-based configuration utility. You can enter a **Device Password**.

Tap Next to continue.

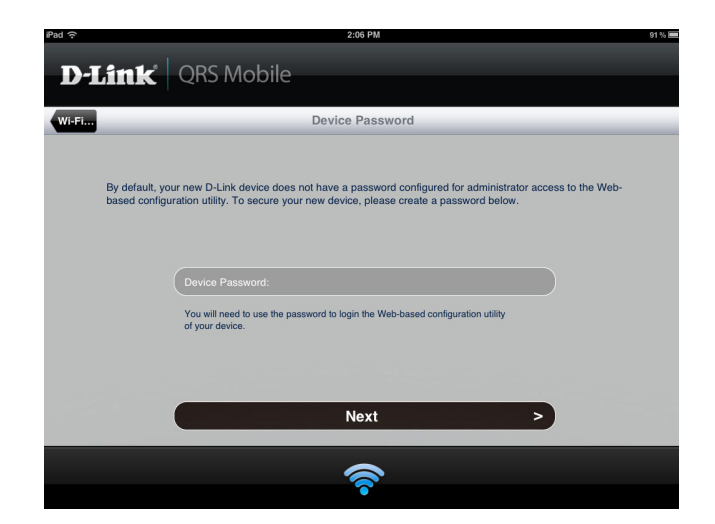

A summary of your settings will be displayed. To complete the setup, tap **Save** to save your settings and reboot the device.

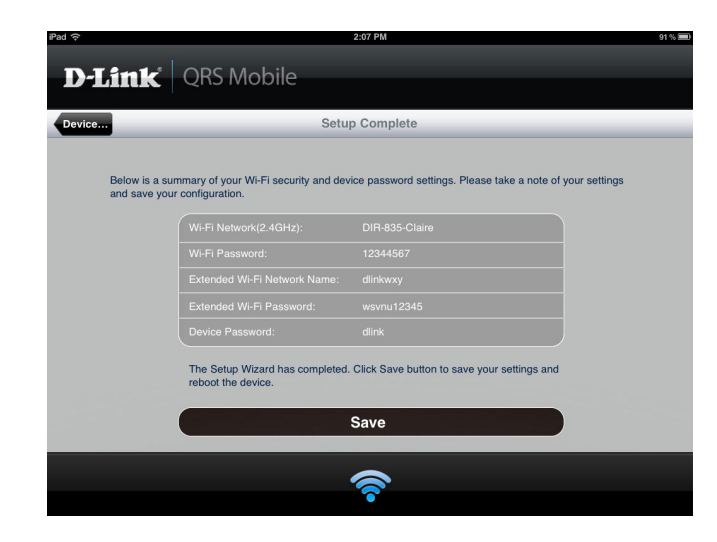

After configuration is complete, the following screen will appear. You can follow the on-screen instructions to change your mobile device and laptop Wi-Fi settings to the wireless **Network Name** and **Password** you just created.

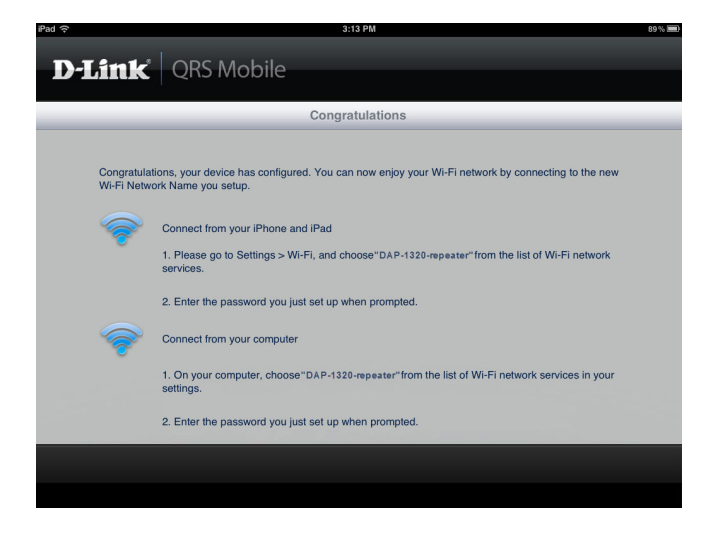

# Web-based Configuration Utility

Login

To access the web-based configuration utility for the DAP-1320 on your PC, first connect to your DAP-1320 wirelessly. Use the **Wi-Fi Network Name** and **Wi-Fi Password** from your *Wi-Fi Configuration Card*. Then open a web-browser (e.g., Internet Explorer, Chrome, Firefox, or Safari) and enter **http://dlinkap.local./** 

**Note:** If you have multiple DAP-1320s on the network, you can access the web-based configuration using **http://dlinkapxxxx.local./**, with xxxx being the last four digits of the DAP-1320's MAC address.

Enter the Admin Password (blank by default) and click Login.

**Note**: If you did not create an admin password, it should be left blank.

The configuration interface will open to the *Home* page. If you have not yet configured an uplink network, the diagram will indicate there is no connection between the DAP-1320 and your router.

The easiest way to connect is with WPS. Refer to "Connect Your DAP-1320 to Your Router Using WPS" on page 9, or click the **Setup Wizard** button. The wizard is explained on the next page.

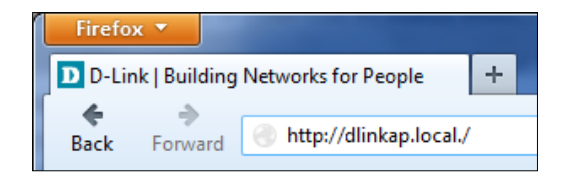

| Admin Password: |  |
|-----------------|--|
|                 |  |
|                 |  |
| Log In          |  |
|                 |  |

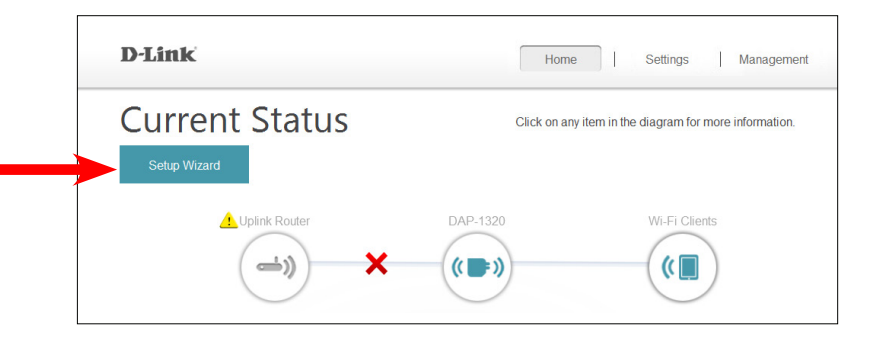

## **Setup Wizard**

For step-by-step Setup Wizard instructions, refer to "Wireless Setup Wizard" on page 11. The streamlined instructions that follow are divided into two sections. The first explains WPS (Wi-Fi Protected Setup) and the secondis about using manual setup. From the *Home* page, click **Setup Wizard**.

The wizard gives step-by-step instructions on setting up your Wi-Fi network. Click **Next** to continue.

**Note:** If you already have a Wi-Fi Network set up and you want to configure your Wi-Fi network settings manually, refer to "Wi-Fi Settings" on page 25.

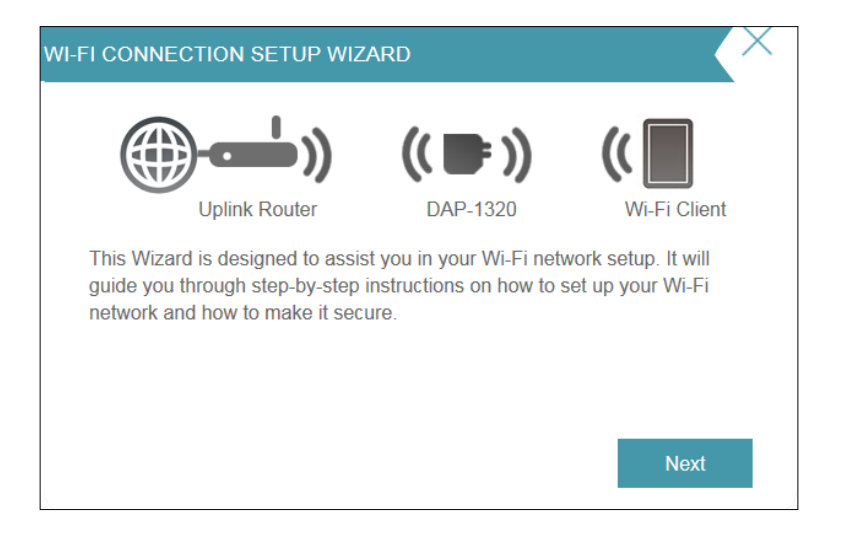

If your wireless device supports WPS, you can select the WPS method to connect to your router and refer to "Using the WPS Method" on page 21.

If not, select manual setup and refer to "Using the Manual Method" on page 22.

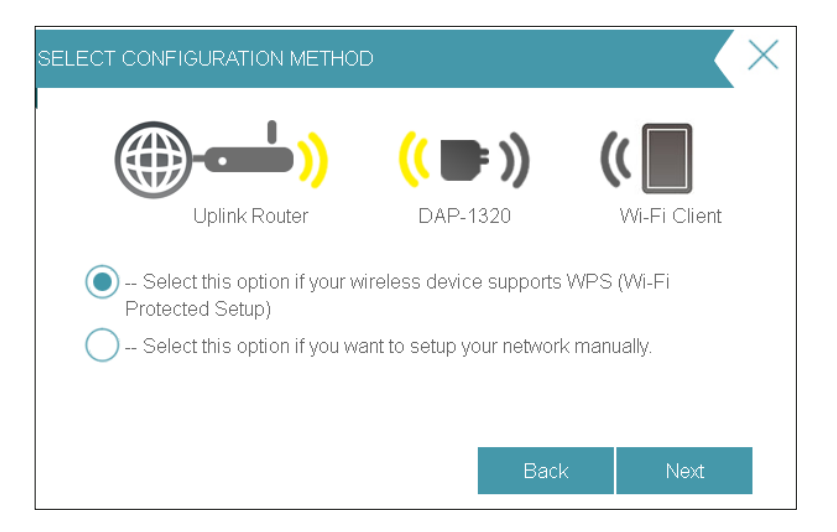

## Using the WPS Method

If your wireless device supports WPS, click on **Select this option if your wireless device supports WPS (Wi-Fi Protected Setup)**. For manual setup, skip to the instructions on the next page.

### Click Next to continue.

The DAP-1320 uses the push-button method for WPS. You will see instructions on the screen that say, *Press the Push Button (physical or virtual) on the AP or Router...* 

Press and hold the **WPS** button on your wireless router or access point until the light starts blinking green and then release. Allow up to two minutes for the WPS process to finish. When a connection is successfully established, the LED on the device should turn solid green.

**Note:** Refer to your router or access point's user manual for more information on the WPS process.

If the LED on the DAP-1320 is solid amber when the connection process has finished, the extender has a poor-quality connection with your router. To improve the quality of the connection, try moving the extender to a wall outlet located closer the source wireless router or AP.

When a connection is successfully established, the Power/Status LED on the device should turn solid green.

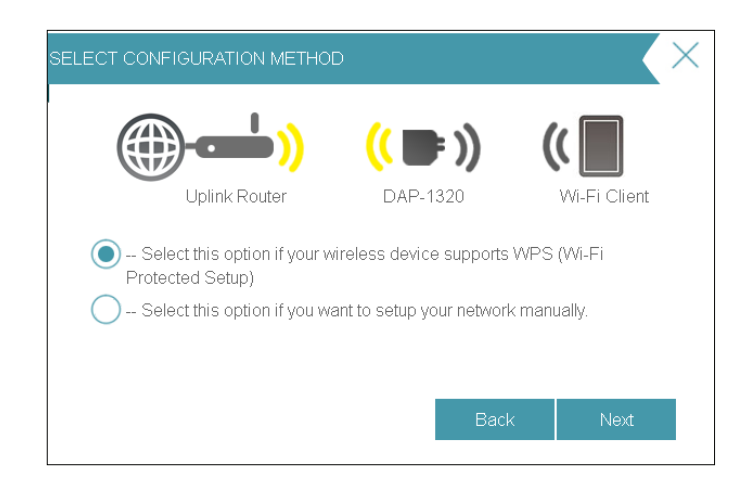

#### WPS Button

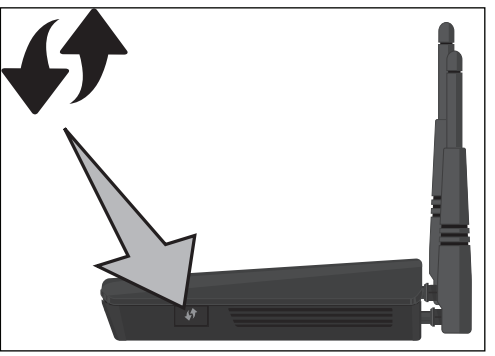

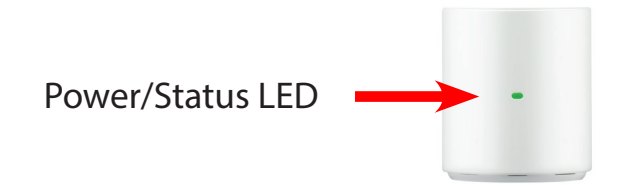

## Using the Manual Method

If your wireless device does not support WPS, click **Select this option if you want to set up your network manually**.

Click Next to continue.

Wait while the DAP-1320 scans for available Wi-Fi networks. You will see a list of networks it has found. Locate the **Wi-Fi Network** you wish to use, and click **Select**.

**Note:** If the network you would like to connect to isn't listed, click **Back** and select the manual option again to perform another scan. Make sure you are in range of your wireless router.

If the wireless network you selected is secure, you will be prompted to enter the **Wi-Fi Password**.

Click Next to continue.

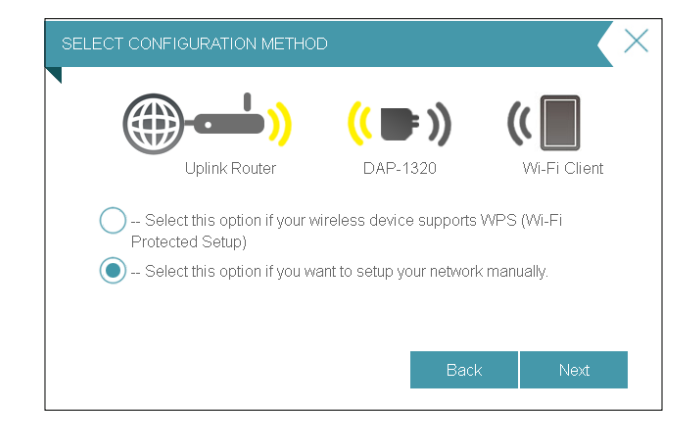

|               | (( <b>■</b> 1) | "            |
|---------------|----------------|--------------|
| Uplink Router | DAP-1320       | Wi-Fi Client |
| 810L 2.4      |                | ₽ 奈          |
| cloudbear931  |                | ₽ 奈          |
| vanilla       |                | 1 ?          |
| vanilla-2ghz  |                | ₽ 奈          |
| DAP2555       |                | 1 ?          |
| telus045      |                | ₽ 奈          |
| danataannaat  |                | 0 🗢          |

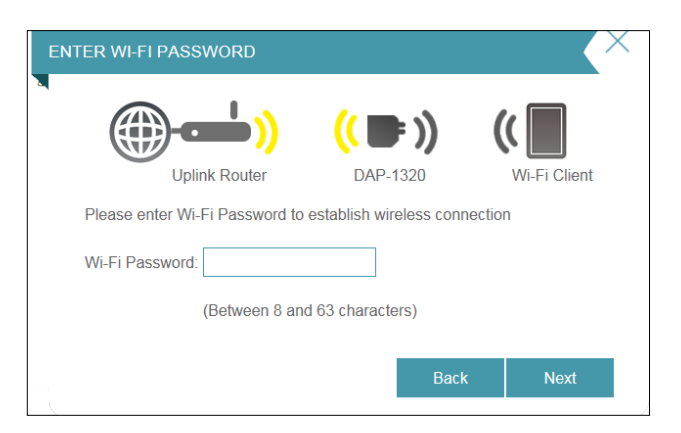

D-Link DAP-1320 User Manual

Section 3 - Configuration

The DAP-1320 will rebroadcast the Wi-Fi connection from the uplink router as an *Extended Network*. Enter an **Extended Wi-Fi network name** and **Extended Wi-Fi network password**.

If you would like to use the same SSID and password as your uplink router, check the box at the bottom of the screen. This will extend the network that your router is currently broadcasting.

### Click Next to continue.

The setup process is now complete. A summary page will appear displaying the settings for both the connection to the *Wi-Fi Network* and the *Extended Wi-Fi network*. It is recommended that you make a note of this information for future reference.

Click **Back** if you need to go to a previous step to change settings. Or click **Save** to save your settings and exit the wizard.

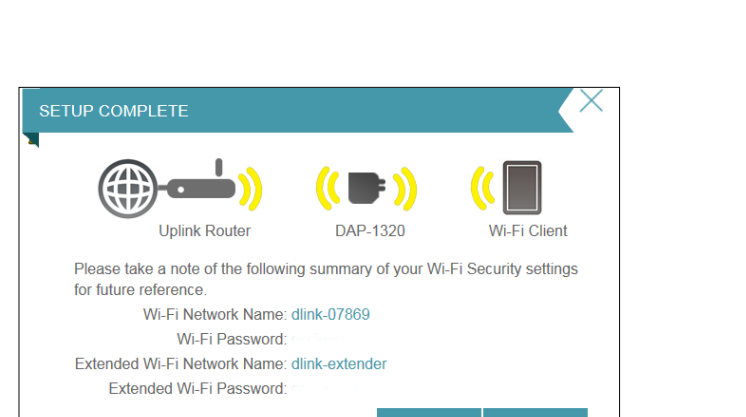

|                                                           | (( 📑 ))                    | ((          |  |  |
|-----------------------------------------------------------|----------------------------|-------------|--|--|
| Uplink Router                                             | DAP-1320                   | Wi-Fi Clien |  |  |
| Give your Extended Wi-Fi                                  | network (SSID) a name:     |             |  |  |
| dlink-extender                                            | (Using up to 32 characters | 5)          |  |  |
| Give your Extended Wi-Fi                                  | network a passowrd:        |             |  |  |
|                                                           | (Between 8 and 63 charac   | ters)       |  |  |
| Use the same Wi-Fi Network Name for the Extended Network. |                            |             |  |  |

## Home

The *Home* screen gives a summary of the current status of devices connected to the DAP-1320. Click on an icon for more information.

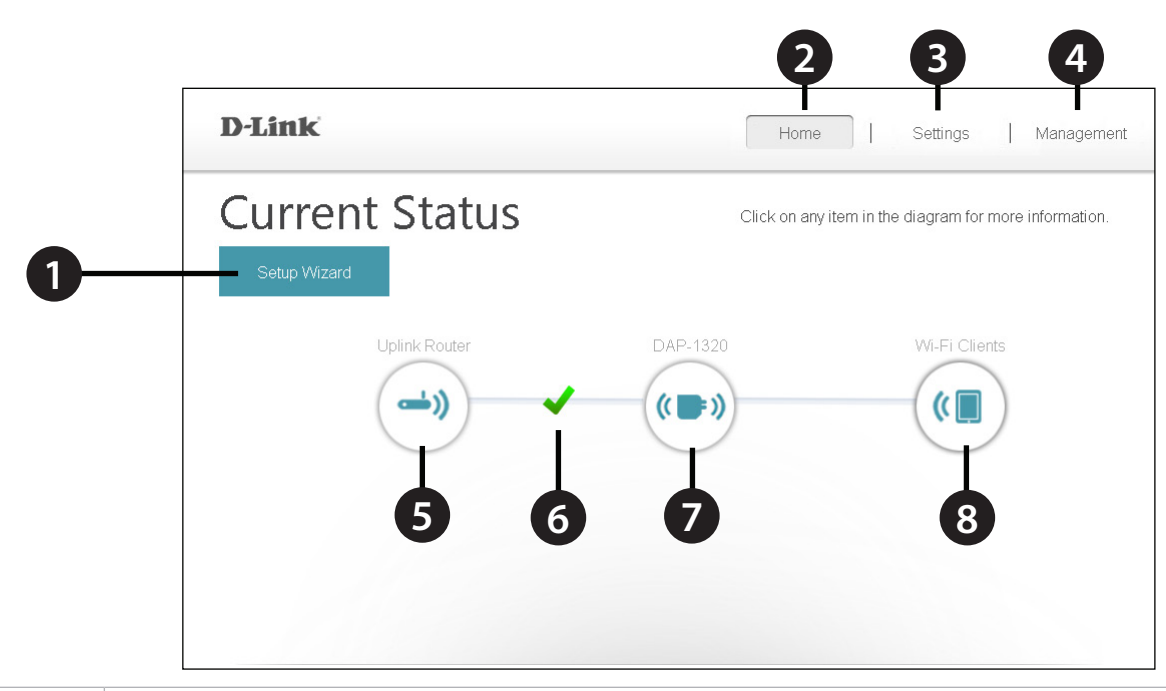

| 1 | Setup Wizard         | Click to launch the setup wizard. Refer to "Setup Wizard" on page 20.                                                                                                    |
|---|----------------------|----------------------------------------------------------------------------------------------------|
| 2 | Home                 | Click to navigate to the <i>Current Status</i> page (as shown above).                                                                                                    |
| 3 | Settings             | Click to change/view your Wi-Fi, Extended Wi-Fi, and network settings.                                                                                                    |
| 4 | Management           | Click to change the login password, upgrade firmware, view data traffic statistics, save/load configuration files, reboot, and restore the DAP-1320 back to the factory default settings.                                                                                                    |
| 5 | Uplink Router        | Click to display the network settings of the wireless network (if connected) or to search for an available uplink router if not connected.                                                                                                    |
| 6 | Uplink Router Status | Displays the status of your connection to the wireless network you are "repeating". A green check mark (✓) indicates a successful connection to your wireless router or access point. A red ( 🗙 ) indicates there is no connection, or there is a connection error. Click the Uplink Router icon to display a list of wireless networks you can connect the DAP-1320 to. |
| 7 | DAP-1320             | Click to view the details of both the uplink router network and the extended Wi-Fi network.                                                                                                    |
| 8 | Wi-Fi Clients        | Click to display a list of clients (devices) currently connected to the DAP-1320.                                                                                                    |

## Wi-Fi Settings

Here you can configure the Wi-Fi settings to connect your DAP-1320 to a wireless network. Use Site Survey to scan available Wi-Fi networks so you can select the uplink network you would like to extend. From the *Home* page, click on the **Settings** drop-down menu at the top of the page and select **Wi-Fi**.

Wireless Mode: This is set to Repeater mode and cannot be changed.

Wi-Fi Network Click Scan to use Site Survey to display available wireless Name (SSID): networks within range of the DAP-1320. Select the one you want to extend. You can also type in the name (SSID) of the wireless network. The SSID is case-sensitive and must be entered exactly the same as your router or access point.

Security: Select the security method that is being used by the wireless network that you have selected: WEP, WPA/WPA2, or None.

**Note:** For more information about wireless security, refer to "Security Protocols" on page 34.

Password: If you selected WEP or WPA/WPA2, you will be required to enter the password or security key for the network you are attempting to join.

You can also use WPS to connect your wireless devices to the DAP-1320's extended network. For more information, refer to "Connecting to Wireless Clients Using WPS" on page 38.

Save: Click Save to save the settings and return to the home page.

| D'LIIK            |                                                                                                  | Home                                                                                                    | Settings                                                      | Management                                             |
|-------------------|--------------------------------------------------------------------------------------------------|----------------------------------------------------------------------------------------------------|---------------------------------------------------------------|--------------------------------------------------------|
|                   | Wi-Fi Sett                                                                                       | tings                                                                                                    |                                                               |                                                        |
| <u>م</u>          | Use this section to config<br>Use Site Survey to scan<br>like your DAP-1320 to co<br>click Save. | ure the Wi-Fi Network you would<br>available Wi-Fi networks and sele<br>nnect to. Enter the Password of t | like your DAP-132<br>ect the Wi-Fi Netwo<br>the Wi-Fi Network | 20 to connect to.<br>ork you would<br>you selected and |
| Settings >> Wi-Fi |                                                                                                  |                                                                                                    |                                                               | Save                                                   |
|                   | Wireless Mode:                                                                                   | Repeater                                                                                                  |                                                               |                                                        |
|                   | Wi-Fi Network Name (SSID):                                                                       | dlink_DIR-506L                                                                                            | Scan                                                          |                                                        |
|                   | Security:                                                                                        | WPA/WPA2-Personal V                                                                                       |                                                               |                                                        |
|                   | Password:                                                                                        | 11111111                                                                                                  | ]                                                             |                                                        |

## **Extended Wi-Fi Settings**

This page allows you configure the settings for the DAP-1320's extended wireless network. From the *Home* page, click on the **Settings** drop-down menu at the top of the page, and select **Extended Wi-Fi**.

Wi-Fi Name This is the name of the DAP-1320's extended network.
 (SSID): The DAP-1320 will rebroadcast the uplink router's Internet connection under this SSID. You can also choose to make the SSID and password for the extended network the same as the SSID and password for the uplink network.

- Security: Select the type of wireless security you wish to use for the extended network. Select None, WEP, or WPA/WPA2 Personal (recommended).
- **Password:** Enter the password or network key that you wish to use for the extended network. You can also choose to make the password for the extended network the same as the password for the uplink network.
  - Save: Click Save to save the settings and return to the home page.

| D-Link                 |                                                                   | Hom                                                                                | ne   [                             | Settings                                 | Management  |  |
|------------------------|-------------------------------------------------------------------|------------------------------------------------------------------------------------|------------------------------------|------------------------------------------|-------------|--|
|                        | Extended<br>Use this section to config<br>changes made on this se | Wi-Fi Settii<br>uure the wireless settings for y<br>inction may also need to be du | ngs<br>your D-Link<br>uplicated on | AP. Please note ti<br>your Wireless Clie | hat<br>ent. |  |
| Settings >> Extended \ | Vi-Fi                                                             |                                                                                    |                                    |                                          | Save        |  |
|                        | Wi-Fi Name(SSID):<br>Security:<br>Password:                       | dlink-extender<br>WPA/WPA2-Personal                                                |                                    |                                          |             |  |
|                        | Copyright © 2                                                     | 2013 D-Link Corporation/D-Link Sys                                                 | tems, Inc.                         |                                          |             |  |

## **Network Settings**

This page allows you to configure the *Network Settings* for the DAP-1320. From the *Home* page, click on the **Settings** dropdown menu at the top of the page, and select **Network**. Click **Save** at any time to save changes you have made.

**Device Name:** You may change the name of the device by editing the text in the text box. If you change this *Device Name*, you will need to enter **http://xxxx.local./** (where "xxxx" corresponds to the name of the device) in the address bar of your web browser in order to access the configuration utility.

| Settings >> Network |                                     | Save              |
|---------------------|-------------------------------------|-------------------|
| Network Settings    | Device Name: http:// dlinkap Jocal. | Advanced Settings |

### **Advanced Settings**

The Advanced Settings section of the Network Settings page allows you to configure both IPv4 and IPv6 settings that will be used by the DAP-1320's extended network. Below is a description of the IPv4 Device Management Interface. Refer to the next page for IPv6 settings.

- My LAN Select whether you want the IP to have a **Dynamic IP (DHCP)** or **Static IP** address. Select **Dynamic IP** to obtain the IP address information automatically from your ISP (Internet Service Provider.) If you select **Dynamic IP**, the fields below will not be available.
  - IP Address: If you selected **Static IP** above, enter the **IP Address** that you want to assign to the extended network AP. This address should be outside of the uplink router's DHCP address pool.

| JUDITEL Mask. LITE THE JUDITEL MASK. | Subnet Mask: | Enter the Subnet Mask. |
|--------------------------------------|--------------|------------------------|
|--------------------------------------|--------------|------------------------|

**Gateway** Enter the **Gateway Address**. (Usually this is the IP address Address: of the uplink router.)

Primary DNS Enter the address of the Primary DNS Server. Server:

**Secondary** Enter the address of the **Secondary DNS Server**. This is **DNS Server**: optional but will provide backup if the primary server fails.

| IPv4 Device Management Interface<br>Choose a IPv4 provisioning mechanism to be used by the AP. |                   |  |  |
|------------------------------------------------------------------------------------------------|-------------------|--|--|
| My LAN Connection is:                                                                          | Dynamic IP (DHCP) |  |  |
| IP Address:                                                                                    | 192.168.0.50      |  |  |
| Subnet Mask:                                                                                   | 255.255.255.0     |  |  |
| Gateway Address:                                                                               | 0.0.0.0           |  |  |
| Primary DNS Server:                                                                            | 0.0.0.0           |  |  |
| Secondary DNS Server:                                                                          | 0.0.0.0           |  |  |
|                                                                                                |                   |  |  |

For the IPv6 Device Management Interface you can select Autoconfiguration (SLAAC/DHCPv6), Static IPv6, or Link-local only:

My IPv6 Select Autoconfiguration (SLAAC/DHCPv6) to have the Connection is: DAP-1320 automatically receive an IPv6 address from the uplink router.

Obtain DNS You can select to Obtain IPv6 DNS Servers automatically, Server Address: or you can select Use the following IPv6 DNS Servers and configure IPv6 DNS servers manually.

Primary DNS If you selected the second option above, enter the Primary Server: DNS Server address.

Secondary DNS Enter the Secondary DNS Server address. This is optional Server: but will provide backup if the Primary DNS server fails.

| IPv6 Device Management Interface<br>Choose a IPv6 provisioning mechanism to be used by t | he AP.                                |
|------------------------------------------------------------------------------------------|---------------------------------------|
| My IPv6 Connection is:                                                                   | Autoconfiguration (SLAAC/DHCPv6)      |
| Obtain a DNS server address automatically or enter a s                                   | specific DNS server address.          |
|                                                                                          | Obtain IPV6 DNS Servers automatically |
|                                                                                          | Use the following IPv6 DNS Servers    |
| Primary DNS Server:                                                                      |                                       |
| Secondary DNS Server:                                                                    |                                       |

My IPv6 Select **Static IPv6** to manually assign an IP address to the **Connection is:** DAP-1320.

IPv6 Address: Enter the IPv6 Address that you want to assign to the extended network AP. This address should be outside of the uplink router's DHCP address pool.

Subnet Prefix Enter the length of the IPv6 subnet prefix. Length:

**Default Gateway:** Enter the **Default Gateway**. (Usually this is the IP address of the uplink router.)

Primary DNS Enter the Primary DNS Server address. Server:

Secondary DNS Enter the Secondary DNS Server address. This is optional Server: but will provide backup if the primary server fails.

| Choose a IPv6 provisioning mechanism to be used by t                              | he AP.                                              |
|-----------------------------------------------------------------------------------|-----------------------------------------------------|
| My IPv6 Connection is:                                                            | Static IPv6                                         |
| Enter the IPv6 address information that you would like to                         | o use to access the Web-based management interface. |
|                                                                                   | 5                                                   |
| IPv6 Address:                                                                     |                                                     |
| IPv6 Address:<br>Subnet Prefix Length:                                            |                                                     |
| IPv6 Address:<br>Subnet Prefix Length:<br>Default Gateway:                        |                                                     |
| IPv6 Address:<br>Subnet Prefix Length:<br>Default Gateway:<br>Primary DNS Server: |                                                     |

My IPv6 Select Link-local only to only set an IPv6 address for the Connection is: local network.

LAN IPv6 Link- Displays the *Link-Local Address* of the DAP-1320 that you use Local Address: to access the Web-based management interface.

| IPv6<br>Choose | Device Management Interface<br>a IPv6 provisioning mechanism to be used by the AP.                       |
|----------------|----------------------------------------------------------------------------------------------------|
|                | My IPv6 Connection is: Link-local only                                                                   |
| The LA         | N IPv6 Link-Local Address is the IPv6 Address that you use to access the Web-based management interface. |
|                | LAN IPv6 Link-Local Address: FE80::CABE:19FF:FEE5:1411/64                                                |

# **Tools** Admin

This page will allow you to set a new password for the administrator account used to configure the DAP-1320. You may also enable graphical authentication (CAPTCHA) for added security. From the *Home* page, click on the **Management** drop-down menu at the top of the page, and select **Admin**.

Admin Enter a password for the Admin login. Password:

Enable Use the slider to Enable Graphical Authentication, or Graphical CAPTCHA. This provides an extra layer of security by requiring Authentication: users to enter a code that is displayed on the screen. This can help prevent unauthorized users from gaining access to your wireless network.

Click **Save** to save settings.

| D-Link           | Home Settings                                                                                                    | Management |
|------------------|----------------------------------------------------------------------------------------------------|------------|
|                  | Admin                                                                                                    |            |
|                  | The admin password is used to log in to this configuration interface.<br>It is highly recommended that you create a password to keep your router secure. |            |
| Management >> Ad | min                                                                                                    | Save       |
| Enable Graphic   | Admin Password:                                                                                                    |            |
|                  |                                                                                                    |            |

## System

This page allows you to save or restore the settings for your DAP-1320, You can also reset or reboot your device. From the *Home* page, click on the **Management** drop-down menu at the top of the page, and select **System**.

Save Settings to Local Save the current system settings to a file on the local Hard Drive: hard drive of your computer. A file dialog will appear, allowing you to select a location and file name for the settings.

Load Settings from Load the previously saved system settings from a file Local Hard Drive: on the local hard drive.

**Restore to Factory** Restore the system settings to factory default settings. **Default Settings:** This will erase all currently stored settings.

**Reboot the Device:** Click **Reboot** to reboot the DAP-1320.

| <b>D-Link</b>      |                                                                                             | Home                                                                                      | Settings Management                                                      |
|--------------------|---------------------------------------------------------------------------------------------|-------------------------------------------------------------------------------------------|--------------------------------------------------------------------------|
|                    | System                                                                                      |                                                                                           |                                                                          |
| 5                  | This page lets you save or<br>router to the factory default<br>erase all settings and rules | restore your router's current se<br>s or reboot the router. Please r<br>you have created. | ettings. You can also reset your<br>note that resetting your router will |
| Management >> Syst | iem                                                                                         |                                                                                           |                                                                          |
| Save               | Settings To Local Hard Drive:                                                               | Save Configuration To File                                                                |                                                                          |
| Load Se            | ttings From Local Hard Drive:                                                               | Select File                                                                               |                                                                          |
|                    |                                                                                             |                                                                                           |                                                                          |
| Restore            | e To Factory Default Settings:                                                              | Restore Factory Defaults                                                                  |                                                                          |

## **Upgrade Firmware**

Here you can check for new firmware and upgrade the firmware and language pack. From the *Home* page, click on the **Management** drop-down menu at the top of the page and select **Upgrade**.

**Firmware** This section displays the *Current Firmware Version*, as well as **Information**: the date on which the current firmware version was released.

Check for New Click on Check For New Firmware to find out if new Firmware: firmware is available. If there is new firmware available, you can download it to your computer.

Language Pack This section will display the details about *Current Language* Information: *Packs*, or say *None installed*.

**Upgrade** Click **Select File** to locate the firmware file on your local hard **Firmware:** drive and perform a manual firmware upgrade.

Add a Click **Select File** to locate a language pack file on your local **Language Pack:** hard drive and upload the language pack.

| D-Link          | Home Settings Management                                                                                                    |
|-----------------|----------------------------------------------------------------------------------------------------|
| P               | Upgrade<br>This page shows you your current firmware version and language pack, and allows you to<br>check for and download new firmware. After downloading the firmware, you can then<br>upgrade it by using the buttons below. If you are using a language pack, we recommend that<br>you also get the latest version of the language pack when upgrading the firmware to ensure<br>that any changes in the interface are shown correctly. |
| Management >> U | ograde                                                                                                    |
| Firmware Inform | ation                                                                                                    |
|                 | Current Firmware Version: 1.01                                                                                                    |
|                 | Current Firmware Date: 2013/4/11                                                                                                    |
|                 | Check for New Firmware                                                                                                    |
| Language Pack   | Information                                                                                                    |
|                 | Current Language Pack: None Installed                                                                                                    |
| Upgrade Manua   | lly                                                                                                    |
|                 | Upgrade Firmware: Select File                                                                                                    |
|                 | Add a Language Pack: Select File                                                                                                    |
|                 | Copyright © 2013 D-Link Corporation/D-Link Systems, Inc.                                                                                                    |

## **Statistics**

This page displays traffic statistics about the total number of packets transmitted and received. From the *Home* page, click on the **Management** drop-down menu at the top of the page, and select **Statistics**.

Wi-Fi: Click on the Wi-Fi tab to display the statistics for the connection between the DAP-1320 and the uplink router.

Clear: Click the Clear button to reset the statistics.

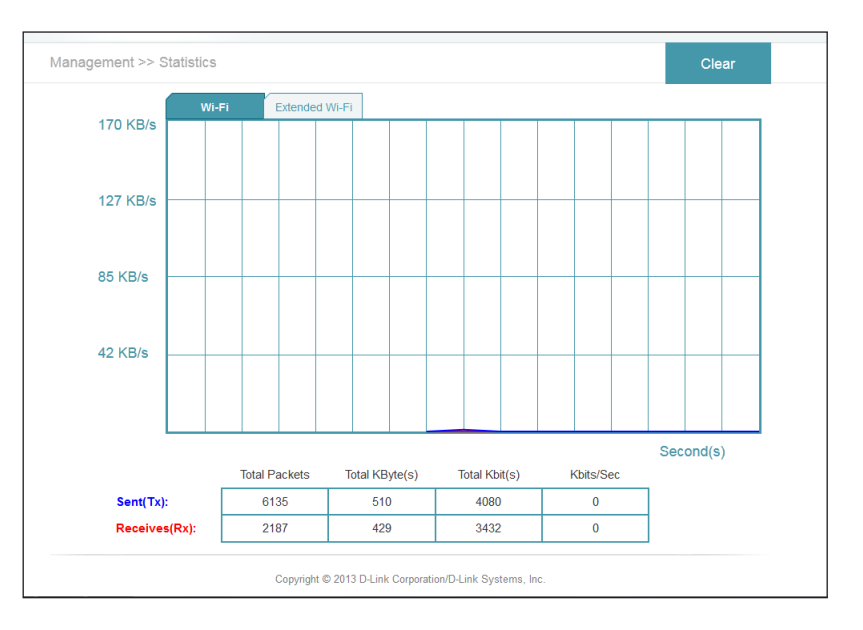

**Extended Wi-Fi:** Click on the **Extended Wi-Fi** tab to display the statistics for the connection between the DAP-1320 and any connected clients.

Clear: Click the Clear button to reset the statistics.

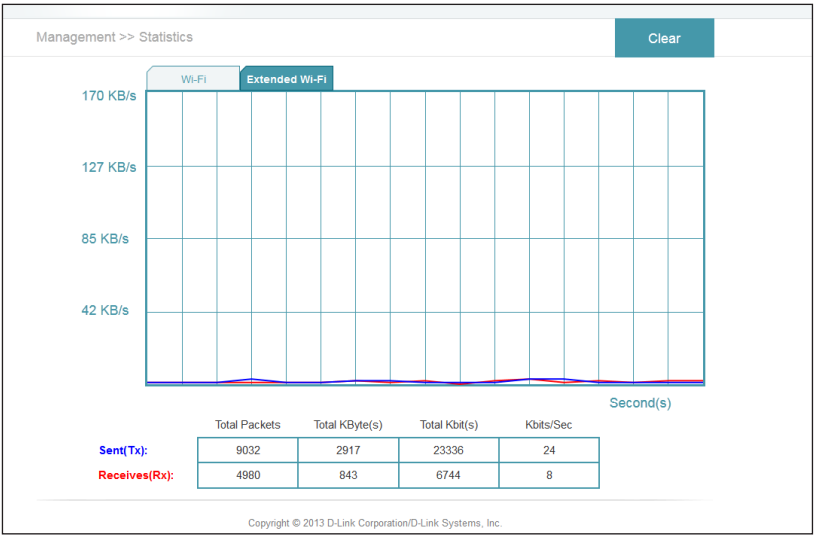

# **Wireless Security Options**

What is the best way to secure your wireless computer network? There are several security protocols with various versions from which to choose. Depending on the wireless device, you may have to select from different levels of security. The description of security protocols, encryption and authentication that follows is intended to help you better understand your choices.

# **Security Protocols**

**WPA** (Wi-Fi Protected Access) and **WPA2** (Wi-Fi Protected Access II) are two security protocols that were developed by the Wi-Fi Alliance (WFA) to replace the less-secure **WEP** (Wired Equivalent Privacy). The WFA is a trade association that certifies Wi-Fi<sup>®</sup> products that are compliant with standards of interoperability. IEEE 802.11 is the set of specifications for implementing WLAN (Wireless Local Area Network) computer communication within the 2.4 to 5GHZ frequency bands. WLAN typically provides a connection between wireless devices to the Internet using an AP (access point).

**WPA** was originally referred to as the draft IEEE 802.11i standard, since it became available first, and was intended as an intermediate solution pending the availability of a full IEEE 802.11i standard. **WPA2** was known as IEEE 802.11i-2004, the year it first became available. Wi-Fi devices that have been certified since 2006 generally support both **WPA** and **WPA2**.

**WPS** (Wi-Fi Protected Setup<sup>™</sup>) provides the easiest way to establish a secure wireless network for home or small office (SOHO) environments. Introduced in 2007, **WPS** was created by WFA so that users who might otherwise be intimidated by the available security options could set up a secure network, and later add new devices, with a simple automated process. PBC (Push Button Configuration) requires just the push of a button. Today most wireless devices, from routers to wireless printers and cameras, have a **WPS** button. **WPS** enables WPA2 security protocol.

# Encryption

WPA typically provides data encryption using **TKIP** (Temporal Key Integrity Protocol), which dynamically generates a new 128-bit key for each data packet that is transmitted between networks. WPA also has an integrity checking feature, designed to prevent a hacker from altering and re-sending the data packets.

WPA2 uses **CCMP**, for Counter Cipher Mode with Block Chaining Message Authentication Code Protocol, which uses a higher standard known as **AES** (Advanced Encryption Standard). Therefore **CCMP** provides stronger security than **TKIP**. It was designed to provide data confidentiality, user authentication, and access control. WPS also uses a form of **AES**.

# Authentication

With both WPA and WPA2, there are two types of authentication. For home or small office environments, **WPA-Personal** and **WPA2-Personal** are widely used. Enterprise networks for business use **WPA-Enterprise** and **WPA2-Enterprise**.

#### WPA-Personal, also called WPA-PSK (for Pre-shared key) / WPA2-Personal or WPA2-PSK:

Was designed for home and small office networks, and does not require an authentication server. Instead, each network device authenticates with the AP (access point) using the same key generated from an alpha-numeric password or passphrase. The password must be between 8-64 characters, and should not be a commonly known phrase.

#### WPA-Enterprise, also known as WPA-802.1X / WPA2-Enterprise or WPA2-802.1X:

Was designed for enterprise networks, and requires a RADIUS authentication server. The server uses a set of protocols to implement secure access for devices attempting to communicate with the network.

Although this is a more complicated setup, it provides the best security through **EAP**, for Extensible Authentication Protocol. **EAP** is actually a general framework, or architecture, for creation of keying material for message authentication. For example, when **EAP** is implemented in an 802.1X-enabled Network Access Server (NAS) device, **EAP** methods are used to generate a secure private key that can be used for wireless encryption. This will ensure that only authorized network devices can access the network.

The WPS protocol uses **EAP** message exchanges for authentication. There are two methods:

- 1. Push-Button-Method means the user simply pushes a button on the access point or router, and within a minute or two pushes a button on the new wireless client device, in order to connect it to the wireless network.
- 2. The PIN method uses a Personal Identification Number that must be read from either a sticker, wireless configuration card, or the display on the wireless device. Support for this mode is mandatory for access points. However, there is some concern that the messages sent between the AP and the wireless client when attempting to validate the PIN could make the network vulnerable to attack. Most companies have fixed this issue with updated firmware.

# **Configuring WPA/WPA2 Personal**

If you did not enable wireless security during initial setup, it is recommended that you do so using the web-based configuration utility. Establish wireless connectivity before enabling wireless security. If you prefer WPS (Wi-Fi Protected Setup), proceed to "Connecting to Wireless Clients Using WPS" on page 38.

- 1. Log into the web-based configuration by opening a web browser and entering **http://dlinkap.local./**.
- 2. Enter the **Admin Password** (blank by default) and click **Login**.

**Note**: If you did not create a password, it should be left blank.

3. The configuration interface will open to the *Home* page. Click on the **Settings** drop-down menu and select **Wi-Fi**. Then configure the Wi-Fi network you would like your DAP-1320 to connect to.

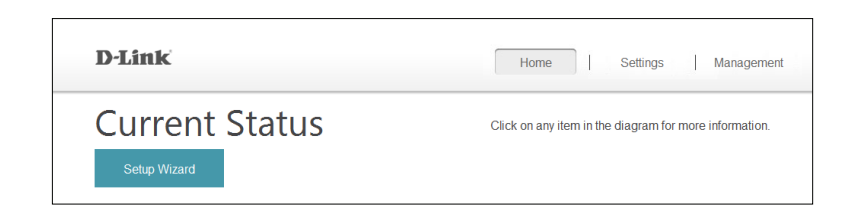

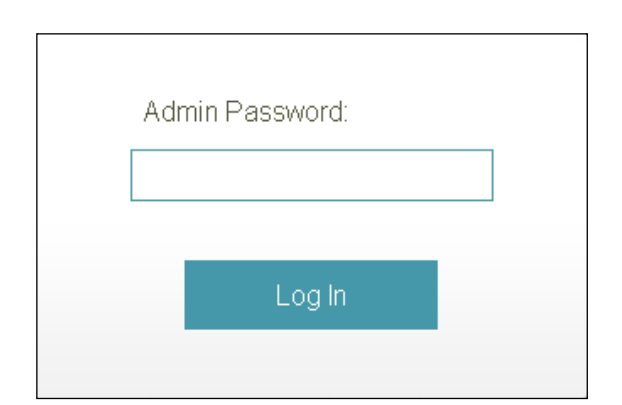

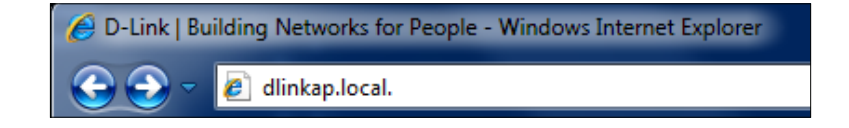

- 4. Click **Scan** to use the Site Survey to display available wireless networks within range of the DAP-1320. Select the one you want to secure.
- 5. Select the security method you would like to use for the selected wireless network: **WEP**, **WPA/WPA2**, or **None**. Click **Save** to save settings.

| D-LINK            |                                                                                                  | Home                                                                                                    | Settings                                                                | Management                               |
|-------------------|--------------------------------------------------------------------------------------------------|----------------------------------------------------------------------------------------------------|-------------------------------------------------------------------------|------------------------------------------|
|                   | Wi-Fi Set                                                                                        | tings                                                                                                    |                                                                         |                                          |
| <u>م</u>          | Use this section to config<br>Use Site Survey to scan<br>like your DAP-1320 to co<br>click Save. | ure the Wi-Fi Network you would<br>available Wi-Fi networks and sele<br>nnnect to. Enter the Password of th | like your DAP-1320 to<br>ct the Wi-Fi Network y<br>he Wi-Fi Network you | connect to.<br>rou would<br>selected and |
| Settings >> Wi-Fi |                                                                                                  |                                                                                                    |                                                                         | Save                                     |
|                   | Wireless Mode:                                                                                   | Repeater                                                                                                    |                                                                         |                                          |
|                   | Wi-Fi Network Name (SSID):                                                                       | dlink_DIR-506L                                                                                              | Scan                                                                    |                                          |
|                   | Security:                                                                                        | WPA/WPA2-Personal V                                                                                         |                                                                         |                                          |
|                   | Password:                                                                                        | 11111111                                                                                                    |                                                                         |                                          |

# **Connecting to a Wireless Network Connecting to Wireless Clients Using WPS**

The easiest and most secure way to connect your wireless devices to the DAP-1320 is WPS (Wi-Fi Protected Setup). Most wireless devices such as wireless adapters, media players, Blu-ray DVD players, wireless printers and cameras will have a WPS button (or a software utility with WPS) that you can press to connect to the DAP-1320. Refer to your user manual for the wireless device you want to connect to make sure you understand how to enable WPS. Once you know, follow the steps below:

**Step 1** - Press and release the WPS button on the DAP- 1320. The LED will blink green during the WPS process.

**Step 2** - Within two minutes, press the WPS button on your wireless client (or launch the software utility and start the WPS process).

**Step 3** - Allow up to two minutes to connect. Once the connection is successful the LED will be solid green and your wireless connection will be secured with WPA2.

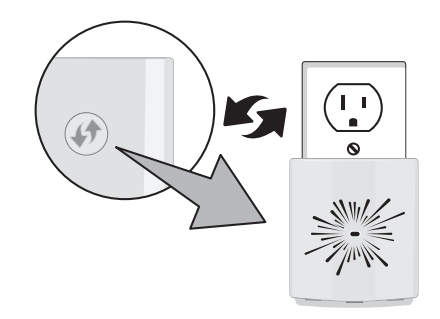

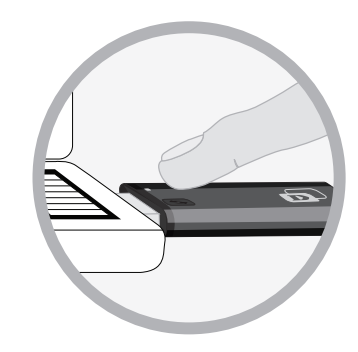

# **Connecting Your Wireless Clients to the DAP-1320**

We recommend that you enable wireless security (WPA/WPA2) on your wireless router or access point before configuring your wireless adapter. If you are joining an existing network, you will need to know the security key (Wi-Fi password).

**Note:** If you used WPS to connect your extender to your router, the SSID on the DAP-1320 will be automatically assigned. It will be (Your router's SSID)-EXT. The Wi-Fi password for the DAP-1320 will be the same as your router's.

## Windows<sup>®</sup> 8

- 1. Click on the wireless computer icon in your system tray (lower-right corner next to the time).
- 2. A list of available wireless networks will appear.

3. Click the wireless network (SSID) you want to connect to and then click **Connect**.

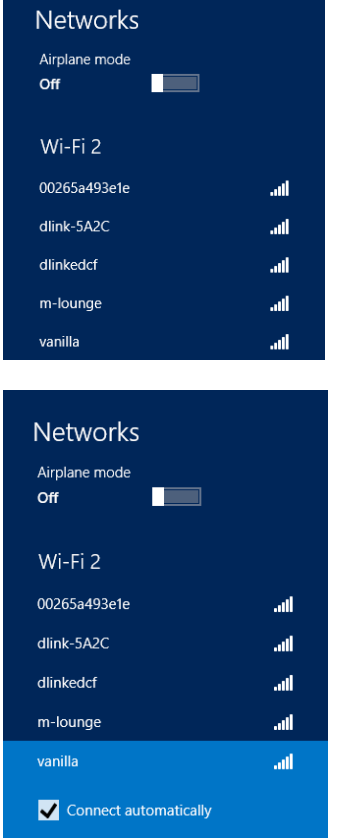

Connect

- 4. If the network is secure/encrypted, enter the Wi-Fi password (security key) and click **Next**.
- Networks vanilla ..... Enter the network security key .....  $\mathbf{\hat{}}$ <u>N</u>ext Cancel • Networks vanilla .dl Do you want to turn on sharing between PCs and connect to devices on this network? No, don't turn on sharing or connect to devices For networks in public places Yes, turn on sharing and connect to devices For home or work networks

- 5. Click either to enable or disable file sharing.
- 6. You will now be connected to your wireless network.

If you get a good signal but cannot access the Internet, confirm the encryption by reviewing the profile or check the TCP/IP settings for your wireless adapter. Refer to the *Networking Basics* section in this manual for more information.

## Windows® 7 WPA/WPA2

It is recommended to enable wireless security (WPA/WPA2) on your wireless router or access point before configuring your wireless adapter. If you are joining an existing network, you will need to know the security key or passphrase being used.

1. Click on the wireless icon in your system tray (lower-right corner).

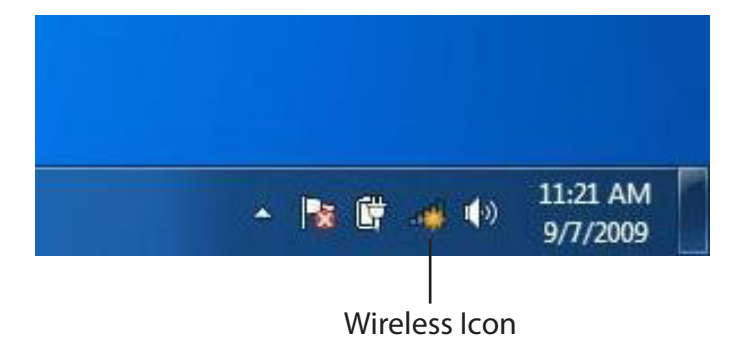

2. The utility will display any available wireless networks in your area.

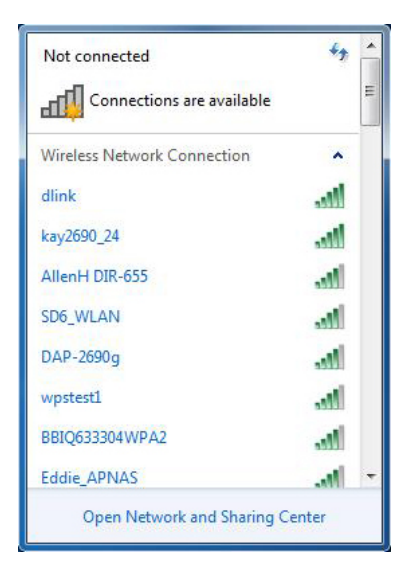

3. Highlight the wireless network (SSID) you would like to connect to and click the **Connect** button.

If you get a good signal but cannot access the Internet, check your TCP/IP settings for your wireless adapter. Refer to the Networking Basics section in this manual for more information.

4. The following window appears while your computer tries to connect to the router.

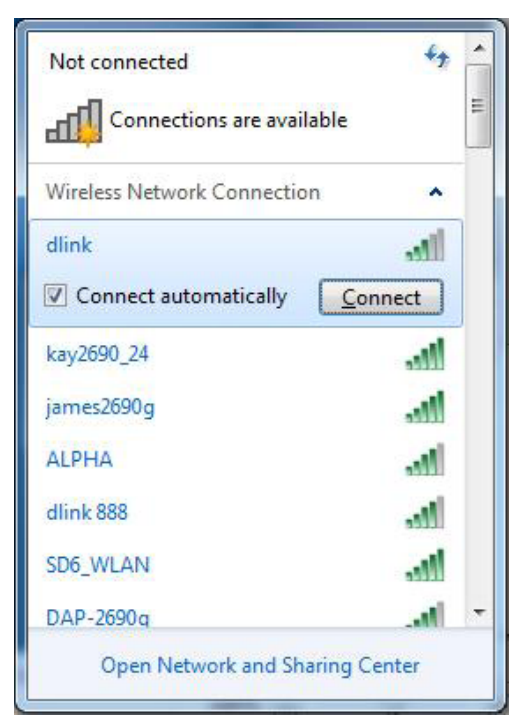

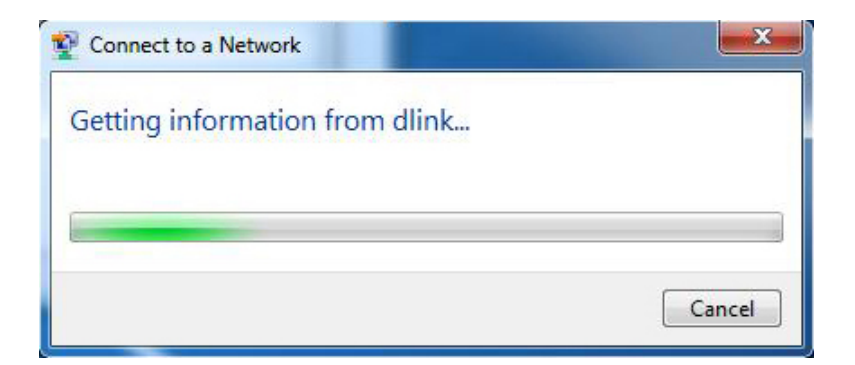

Section 4 - Connecting to a Wireless Network

5. Enter the same security key or passphrase that is on your router and click **Connect**. You can also connect by pushing the WPS button on the router.

It may take 20-30 seconds to connect to the wireless network. If the connection fails, please verify that the security settings are correct. The key or passphrase must be exactly the same as on the wireless router.

| Connect to a Network                                      | ×      |
|-----------------------------------------------------------|--------|
| Type the network security key                             |        |
| Security key:                                             |        |
| Hide characters                                           |        |
| You can also connect by pushing the button on the router. |        |
| ОК [                                                      | Cancel |

## Windows Vista®

Windows Vista<sup>®</sup> users may use the built-in wireless utility. If you are using another company's utility, please refer to the user manual of your wireless adapter for help with connecting to a wireless network. Most utilities will have a "site survey" option similar to the Windows Vista<sup>®</sup> utility as seen below.

If you receive the **Wireless Networks Detected** bubble, click on the center of the bubble to access the utility.

or

Right-click on the wireless computer icon in your system tray (lower-right corner next to the time). Select **Connect to a network**.

The utility will display any available wireless networks in your area. Click on a network (displayed using the SSID) and click the **Connect** button.

If you get a good signal but cannot access the Internet, check you TCP/ IP settings for your wireless adapter. Refer to the **Networking Basics** section in this manual for more information.

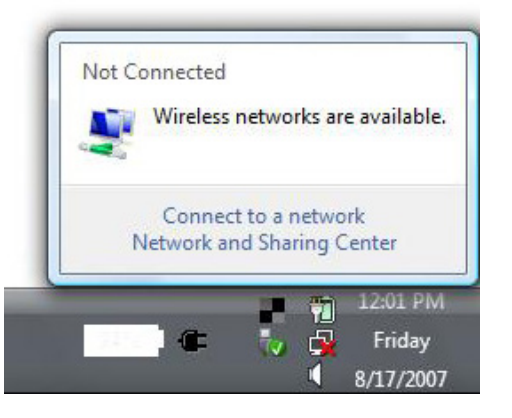

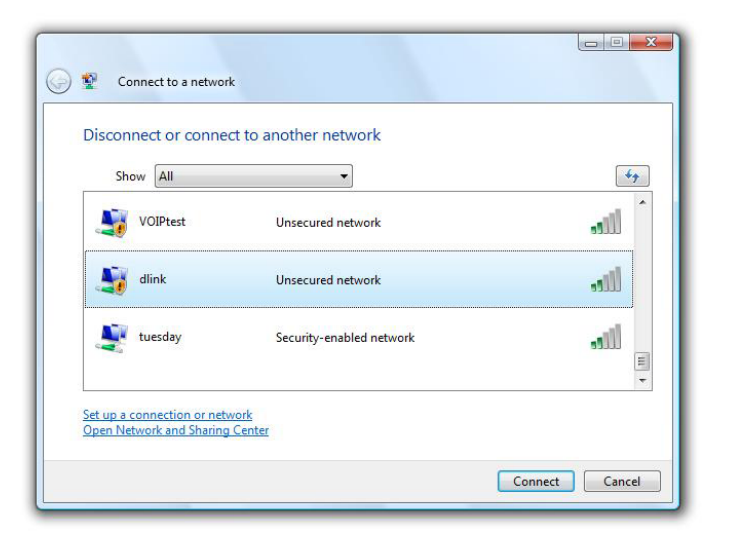

## WPA/WPA2

It is recommended to enable wireless security (WPA/WPA2) on your wireless router or access point before configuring your wireless adapter. If you are joining an existing network, you will need to know the security key or passphrase being used.

1. Open the Windows Vista<sup>®</sup> Wireless Utility by right-clicking on the wireless computer icon in your system tray (lower right corner of screen). Select **Connect to a network**.

2. Highlight the wireless network (SSID) you would like to connect to and click **Connect**.

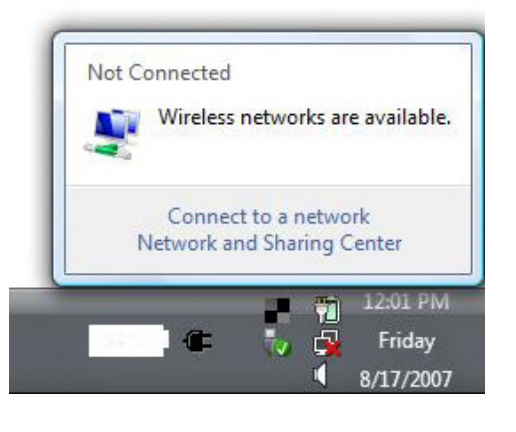

| Sł       | now All  | <b>•</b>                 | 49         |
|----------|----------|--------------------------|------------|
| 5        | VOIPtest | Unsecured network        | ) liter    |
| <b>A</b> | dlink    | Unsecured network        | llte       |
| 2        | tuesday  | Security-enabled network | illee<br>• |

Section 4 - Connecting to a Wireless Network

3. Enter the same security key or passphrase that is on your router and click **Connect**.

It may take 20-30 seconds to connect to the wireless network. If the connection fails, please verify that the security settings are correct. The key or passphrase must be exactly the same as on the wireless router.

| Туре   | the network security key or passphrase for Candy                         |
|--------|--------------------------------------------------------------------------|
| The p  | arson who setup the network can give you the key or passphrase.          |
| Securi | ty key or passphrase:                                                    |
| Dis    | play characters                                                          |
|        | Humu huma 1150 flack down with natured cettings for Candy insert it name |

## WPS/WCN 2.0

The router supports Wi-Fi protection, referred to as WCN 2.0 in Windows Vista<sup>®</sup>. The following instructions for setting this up depends on whether you are using Windows Vista<sup>®</sup> to configure the router or third party software.

When you first set up the router, Wi-Fi protection is disabled and unconfigured. To enjoy the benefits of Wi-Fi protection, the router must be both enabled and configured. There are three basic methods to accomplish this: use Windows Vista's built-in support for WCN 2.0, use software provided by a third party, or manually configure.

If you are running Windows Vista<sup>®</sup>, log into the router and click the **Enable** checkbox in the **Basic** > **Wireless** section. Use the Current PIN that is displayed on the **Advanced** > **Wi-Fi Protected Setup** section or choose to click the **Generate New PIN** button or **Reset PIN to Default** button.

| PIN SETTINGS  |                      |                  |
|---------------|----------------------|------------------|
| Current PIN : | 53468734             |                  |
|               | Reset PIN to Default | Generate New PIN |

If you are using third party software to set up Wi-Fi Protection, carefully follow the directions. When you are finished, proceed to the next section to set up the newly-configured router.

# Troubleshooting

This section provides solutions to problems that can occur during the installation and operation of the DAP-1320. Read the following descriptions if you are having problems.

### 1. Why can't I access the web-based configuration utility?

When entering the IP address of the DAP-1320 (**192.168.0.50** for example), you are not connecting to a website, nor do you have to be connected to the Internet. The device has the utility built-in to a ROM chip in the device itself. Your computer must be on the same IP subnet to connect to the web-based utility.

• Make sure you have an updated Java-enabled web browser. We recommend the following:

- Internet Explorer<sup>®</sup> 7 and higher
- Firefox<sup>®</sup> 12.0 and higher
- Chrome<sup>™</sup> 20.0 and higher
- Safari<sup>®</sup> 4 and higher
- Make sure you are connected to the same wireless network that is listed on the underside of the DAP-1320. If you have an active wired LAN internet connection, try temporarily unplugging the Ethernet cable from the computer you are using, as this may eliminate possible conflicts from having two simultaneous connections on the same computer.
- Disable any Internet security software running on the computer. Software firewalls such as Zone Alarm, Black Ice, Sygate, Norton Personal Firewall, and Windows<sup>®</sup> XP firewall may block access to the configuration pages. Check the help files included with your firewall software for more information on disabling or configuring it.

- Configure your Internet settings:
  - Go to Start > Settings > Control Panel. Double-click the Internet Options Icon. From the Security tab, click the button to restore the settings to their defaults.
  - Click the **Connection** tab and set the dial-up option to **Never Dial a Connection**. Click the **LAN Settings** button. Make sure nothing is checked. Click **OK**.
  - Go to the **Advanced** tab and click the **Reset** button to restore these settings to their defaults. Click **OK** three times.
  - Close your web browser (if open) and open it.
- Access the *Web Management* interface. Open your web browser and enter the address of your extender (http://dlinkap.local./) in the address bar. This should open the login page for your *Web Management* interface.
- If you still cannot access the configuration utility, unplug the extender from the power outlet for about 10 seconds and plug it back in. Wait about 30 seconds and try accessing the configuration utility again. If you have multiple computers, you can try connecting using a different computer.

### 2. What can I do if I forget my password?

If you forget your password, you must reset your DAP-1320 Unfortunately, this process will change all your settings back to the factory default settings.

To reset the DAP-1320, locate the reset button (hole) on the bottom of the unit. With the device powered on, use a paperclip to hold the button down for 10 seconds. Release the button and the device will reboot. Wait about 30 seconds to access the DAP-1320. The default IP address is 192.168.0.50. When logging in, the **Admin Password** will be blank by default.

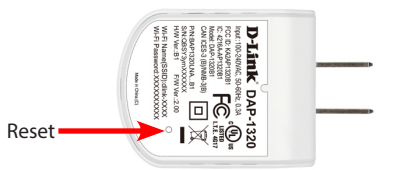

# **Wireless Basics**

D-Link wireless products are based on industry standards to provide easy-to-use and compatible high-speed wireless connectivity within your home, business or public access wireless networks. Strictly adhering to the IEEE standard, the D-Link wireless family of products will allow you to securely access the data you want, when and where you want it. You will be able to enjoy the freedom that wireless networking delivers.

A wireless local area network (WLAN) is a cellular computer network that transmits and receives data with radio signals instead of wires. Wireless LANs are used increasingly in both home and office environments, and public areas such as airports, coffee shops and universities. Innovative ways to utilize WLAN technology are helping people to work and communicate more efficiently. Increased mobility and the absence of cabling and other fixed infrastructure have proven to be beneficial for many users.

Wireless users can use the same applications they use on a wired network. Wireless adapter cards used on laptop and desktop systems support the same protocols as Ethernet adapter cards.

Under many circumstances, it may be desirable for mobile network devices to link to a conventional Ethernet LAN in order to use servers, printers or an Internet connection supplied through the wired LAN. A Wireless Router is a device used to provide this link.

### What is Wireless?

Wireless or Wi-Fi technology is another way of connecting your computer to the network without using wires. Wi-Fi uses radio frequency to connect wirelessly, so you have the freedom to connect computers anywhere in your home or office network.

### Why D-Link Wireless?

D-Link is the worldwide leader and award winning designer, developer, and manufacturer of networking products. D-Link delivers the performance you need at a price you can afford. D-Link has all the products you need to build your network.

### How does wireless work?

Wireless works similar to how cordless phone work, through radio signals to transmit data from one point A to point B. But wireless technology has restrictions as to how you can access the network. You must be within the wireless network range area to be able to connect your computer. There are two different types of wireless networks Wireless Local Area Network (WLAN), and Wireless Personal Area Network (WPAN).

### Wireless Local Area Network (WLAN)

In a wireless local area network, a device called an Access Point (AP) connects computers to the network. The access point has a small antenna attached to it, which allows it to transmit data back and forth over radio signals. With an indoor access point, the signal can travel up to 300 feet. With an outdoor access point the signal can reach out up to 30 miles to serve places like manufacturing plants, industrial locations, college and high school campuses, airports, golf courses, and many other outdoor venues.

### Wireless Personal Area Network (WPAN)

Bluetooth is the industry standard wireless technology used for WPAN. Bluetooth devices in WPAN operate in a range up to 30 feet away.

Compared to WLAN the speed and wireless operation range are both less than WLAN, but in return it doesn't use nearly as much power which makes it ideal for personal devices, such as mobile phones, PDAs, headphones, laptops, speakers, and other devices that operate on batteries.

### Who uses wireless?

Wireless technology as become so popular in recent years that almost everyone is using it, whether it's for home, office, business, D-Link has a wireless solution for it.

#### Home

- Gives everyone at home broadband access
- Surf the web, check email, instant message, etc.
- Gets rid of the cables around the house
- Simple and easy to use

### **Small Office and Home Office**

- Stay on top of everything at home as you would at office
- Remotely access your office network from home
- Share Internet connection and printer with multiple computers
- No need to dedicate office space

### Where is wireless used?

Wireless technology is expanding everywhere not just at home or office. People like the freedom of mobility and it's becoming so popular that more and more public facilities now provide wireless access to attract people. The wireless connection in public places is usually called "hotspots".

Using a D-Link Cardbus Adapter with your laptop, you can access the hotspot to connect to Internet from remote locations like: Airports, Hotels, Coffee Shops, Libraries, Restaurants, and Convention Centers.

Wireless network is easy to setup, but if you're installing it for the first time it could be quite a task not knowing where to start. That's why we've put together a few setup steps and tips to help you through the process of setting up a wireless network.

### Tips

Here are a few things to keep in mind, when you install a wireless network.

### **Centralize your router or Access Point**

Make sure you place the router/access point in a centralized location within your network for the best performance. Try to place the router/access point as high as possible in the room, so the signal gets dispersed throughout your home. If you have a two-story home, you may need a repeater to boost the signal to extend the range.

### **Eliminate Interference**

Place home appliances such as cordless telephones, microwaves, and televisions as far away as possible from the router/access point. This would significantly reduce any interference that the appliances might cause since they operate on same frequency.

### Security

Don't let you next-door neighbors or intruders connect to your wireless network. Secure your wireless network by turning on the WPA or WEP security feature on your router. Refer to product manual for detail information on how to set it up.

# Networking Basics Check Your IP Address

After you install your new D-Link wireless adapter and have established a wireless connection, by default, the TCP/IP settings should be set to obtain an IP address from a DHCP server (i.e., wireless router) automatically. To verify your IP address, please follow the steps below.

#### Windows® 8 Users

- Press the **Windows key** and **R** together. Type **cmd** in the box and click **OK**.
- At the prompt, type **ipconfig** and press **Enter**.
- This will display the IP address, subnet mask, and default gateway of your adapter.

#### Windows® 7/Vista® Users

- Click **Start**, type **cmd** in the search box and then click **OK**.
- At the prompt, type **ipconfig** and press **Enter**.
- This will display the IP address, subnet mask, and default gateway of your adapter.

If the address is 0.0.0.0, check your adapter installation, security settings, and the settings on your router. Some firewall software programs may block a DHCP request on newly installed adapters.

| F:\llsers\admin\inconfig                                                                                                    |  |
|----------------------------------------------------------------------------------------------------|--|
| Windows IP Configuration                                                                                                    |  |
| Ethernet adapter Local Area Connection:                                                                                                    |  |
| Connection-specific DNS Suffix : public.pmlab<br>Link-local IPv6 Address : fe80::ed9a:34e3:f8f6:470az8<br>IPv4 Address : 122.168.0.197<br>Subnet Mask : 255.255.255.0<br>Default Gateway : 192.168.0.1 |  |
| Tunnel adapter Local Area Connection* 14:                                                                                                    |  |
| Connection-specific DNS Suffix . : public.pmlab<br>Link-local IPv6 Address : fe80::5efe:192.168.0.197%20<br>Default Gateway                                                                            |  |
| funnel adapter Local Area Connection* 7:                                                                                                    |  |
| Media State : Media disconnected<br>Connection-specific DNS Suffix . :                                                                                                    |  |
| E:\Ilsers\admin>                                                                                                    |  |

# **Statically Assign an IP Address**

If you are not using a DHCP capable gateway/router, or you need to assign a static IP address, please follow the steps below:

### Windows® 8 Users

- Press the Windows key and then type IP. Click Settings on the right side and then click View Network Connections.
- Right-click on the adapter which represents your D-Link wireless network adapter.

| • Highlight Internet Protocol Version 4 (TCP /IPv4) and click                                                                                                    | Internet Protocol Version 4 (TCP/IPv4) Properties                                                                                                    |
|----------------------------------------------------------------------------------------------------|----------------------------------------------------------------------------------------------------|
| Properties.                                                                                                    | General                                                                                                    |
| <ul> <li>Click Use the following IP address and enter an IP address that is on<br/>the same subnet as your network or LAN IP address on your router<br/>or network.</li> </ul>                           | You can get IP settings assigned automatically if your network supports<br>this capability. Otherwise, you need to ask your network administrator<br>for the appropriate IP settings.<br>© <u>O</u> btain an IP address automatically<br>© Use the following IP address: |
| <b>Example:</b> If the router's LAN IP address is 192.168.0.1, make your IP address 192.168.0.X where X is a number between 2 and 99. Make sure that the number you choose is not in use on the network. | IP address:       192.168.0.52         Subnet mask:       255.255.255.0         Default gateway:       192.168.0.1                                                                                                    |
| <ul> <li>Set Default Gateway the same as the LAN IP address of your router<br/>or gateway.</li> </ul>                                                                                                    | <ul> <li>Obtain DNS server address automatically</li> <li>Use the following DNS server addresses:</li> <li>Preferred DNS server:</li> <li>192, 168, 0, 1</li> </ul>                                                                                                    |
| <ul> <li>Set Primary DNS the same as the LAN IP address of your router or<br/>gateway.</li> </ul>                                                                                                    | Alternate DNS server:                                                                                                    |
| <ul> <li>The Secondary DNS is optional (you may enter a DNS server from<br/>your ISP).</li> </ul>                                                                                                    | OK Cancel                                                                                                    |

Click **OK** to save your settings.

### Windows® 7/ Vista® Users

- Click on Start > Control Panel (make sure you are in Classic View). Double-click on the Network and Sharing Center icon. If you are using Windows Vista, click on Manage network connections along the left panel in the window. For Windows<sup>®</sup> 7, click on Change adapter settings.
- Right-click on the Local Area Connection which represents your D-Link wireless network adapter which will be connected to your network.

| <ul> <li>Highlight Internet Protocol Version 4 (TCP /IPv4) and click<br/>Properties.</li> </ul>                                                                                | Internet Protocol Version 4 (TCP)                                                                                                    | /IPv4) Properties                                                                                      |
|----------------------------------------------------------------------------------------------------|----------------------------------------------------------------------------------------------------|----------------------------------------------------------------------------------------------------|
| <ul> <li>Click Use the following IP address and enter an IP address that<br/>is on the same subnet as your network or LAN IP address on your<br/>router or network.</li> </ul> | You can get IP settings assigned<br>this capability. Otherwise, your<br>for the appropriate IP settings.<br>O Obtain an IP address auto<br>O Use the following IP address | d automatically if your network supports<br>need to ask your network administrator<br>matically<br>ss: |
| <b>Example:</b> If the router's LAN IP address is 192.168.0.1, make your IP                                                                                                    | IP address:                                                                                                    | 192 . 168 . 0 . 52                                                                                     |
| sure that the number you choose is not in use on the network.                                                                                                    | Default gateway:                                                                                                    | 192.168.0.1                                                                                            |
| <ul> <li>Set Default Gateway the same as the LAN IP address of your router<br/>or gateway.</li> </ul>                                                                          | <ul> <li>Obtain DNS server address automatically</li> <li>Use the following DNS server addresses:</li> <li>Preferred DNS server: 192 . 168 . 0 . 1</li> </ul>             |                                                                                                    |
| <ul> <li>Set Primary DNS the same as the LAN IP address of your router or<br/>gateway.</li> </ul>                                                                              | Alternate DNS server:                                                                                                    | Ad <u>v</u> anced                                                                                      |
| <ul> <li>The Secondary DNS is optional (you may enter a DNS server from<br/>your ISP).</li> </ul>                                                                              |                                                                                                    | OK Cancel                                                                                              |
| Click <b>OK</b> to solve your settings                                                                                                    |                                                                                                    |                                                                                                    |

Click **OK** to save your settings.

# **Technical Specifications**

#### Standards

• IEEE 802.11n • IEEE 802.11g

#### **Wireless Frequency Range**

• 2.4 GHz to 2.4835 GHz

#### Antennas

Internal Antenna

#### Security

Wi-Fi Protected Access (WPA/WPA2)
WPS<sup>™</sup> (PBC)

#### **Advanced Features**

QRS (Quick Router Setup) app for iOS and Android devices

#### **Device Management**

• Web UI

#### **Diagnostic LED**

Power/ Status

#### **Operating Temperature**

• 32 to 104 °F (0 to 40 °C)

#### **Operating Humidity**

0% to 90% non-condensing

#### Certifications

- EMI/EMC
- FCC
- CE • IC
- C-Tick
- UL
- FCC
- Wi-Fi Certified

#### Dimensions

• 1.89" x 1.65" x 2.11" (48 x 42 x 53.5mm)

#### Weight

• 0.152 lb (68.94g)

#### Warranty

• 1-Year Limited Warranty

1 Maximum wireless signal rate derived from IEEE Standard 802.11g and 802.11n specifications. Actual data throughput will vary. Network conditions and environmental factors, including volume of network traffic, building materials and construction, and network overhead, lower actual data throughput rate. Environmental factors will adversely affect wireless signal range. 2 Frequency Range varies depending on country's regulation

# **Contacting Technical Support**

U.S. and Canadian customers can contact D-Link technical support through our web site or by phone.

Before you contact technical support, please have the following ready:

- Model number of the product (e.g. DAP-1320)
- Hardware Revision (located on the label on the device (e.g. rev B1))
- Serial Number (s/n number located on the label on the device).

You can find software updates and user documentation on the D-Link website as well as frequently asked questions and answers to technical issues.

### For customers within the United States:

**Phone Support:** (877) 453-5465

**Internet Support:** 

http://support.dlink.com

**Phone Support:** (800) 361-5265

For customers within Canada:

Internet Support: http://support.dlink.ca

# Warranty

Subject to the terms and conditions set forth herein, D-Link Systems, Inc. ("D-Link") provides this Limited Warranty:

- Only to the person or entity that originally purchased the product from D-Link or its authorized reseller or distributor, and
- Only for products purchased and delivered within the fifty states of the United States, the District of Columbia, U.S. Possessions or Protectorates, U.S. Military Installations, or addresses with an APO or FPO.

### **Limited Warranty:**

D-Link warrants that the hardware portion of the D-Link product described below ("Hardware") will be free from material defects in workmanship and materials under normal use from the date of original retail purchase of the product, for the period set forth below ("Warranty Period"), except as otherwise stated herein.

- Hardware (excluding power supplies and fans): One (1) year
- Power supplies and fans: One (1) year
- Spare parts and spare kits: Ninety (90) days

The customer's sole and exclusive remedy and the entire liability of D-Link and its suppliers under this Limited Warranty will be, at D-Link's option, to repair or replace the defective Hardware during the Warranty Period at no charge to the original owner or to refund the actual purchase price paid. Any repair or replacement will be rendered by D-Link at an Authorized D-Link Service Office. The replacement hardware need not be new or have an identical make, model or part. D-Link may, at its option, replace the defective Hardware or any part thereof with any reconditioned product that D-Link reasonably determines is substantially equivalent (or superior) in all material respects to the defective Hardware. Repaired or replacement hardware will be warranted for the remainder of the original Warranty Period or ninety (90) days, whichever is longer, and is subject to the same limitations and exclusions. If a material defect is incapable of correction, or if D-Link determines that it is not practical to repair or replace the defective Hardware, the actual price paid by the original purchaser for the defective Hardware will be refunded by D-Link upon return to D-Link of the defective Hardware. All Hardware or part thereof that is replaced by D-Link, or for which the purchase price is refunded, shall become the property of D-Link upon replacement or refund.

### Limited Software Warranty:

D-Link warrants that the software portion of the product ("Software") will substantially conform to D-Link's then current functional specifications for the Software, as set forth in the applicable documentation, from the date of original retail purchase of the Software for a period of ninety (90) days ("Software Warranty Period"), provided that the Software is properly installed on approved hardware and operated as contemplated in its documentation. D-Link further warrants that, during the Software Warranty Period, the magnetic media on which D-Link delivers the Software will be free of physical defects. The customer's sole and exclusive remedy and the entire liability of D-Link and its suppliers under this Limited Warranty will be, at D-Link's option, to replace the non-conforming Software (or defective media) with software that substantially conforms to D-Link's functional specifications for the Software or to refund the portion of the actual purchase price paid that is attributable to the Software. Except as otherwise agreed by D-Link in writing, the replacement Software is provided only to the original licensee, and is subject to the terms and conditions of the license granted by D-Link for the Software. Replacement Software will be warranted for the remainder of the original Warranty Period and is subject to the same limitations and exclusions. If a material non-conformance is incapable of correction, or if D-Link determines in its sole discretion that it is not practical to replace the non-conforming Software, the price paid by the original licensee for the non-conforming Software (and all copies thereof) is first returned to D-Link. The license granted respecting any Software for which a refund is given automatically terminates.

#### **Non-Applicability of Warranty:**

The Limited Warranty provided hereunder for D-Link's products will not be applied to and does not cover any products obtained through a special or unique pricing agreement, if such agreement provides for warranty terms different from those normally provided with the product or set forth herein, nor to any refurbished product and any product purchased through the inventory clearance or liquidation sale or other sales in which D-Link, the sellers, or the liquidators expressly disclaim their warranty obligation pertaining to the product and in that case, the product is being sold "As-Is" without any warranty whatsoever including, without limitation, the Limited Warranty as described herein, notwithstanding anything stated herein to the contrary.

#### Submitting A Claim (USA):

The customer shall return the product to the original purchase point based on its return policy. In case the return policy period has expired and the product is within warranty, the customer shall submit a claim to D-Link as outlined below:

- The customer must submit with the product as part of the claim a written description of the Hardware defect or Software nonconformance in sufficient detail to allow D-Link to confirm the same, along with proof of purchase of the product (such as a copy of the dated purchase invoice for the product) if the product is not registered.
- The customer must obtain a Case ID Number from D-Link Technical Support at https://support.dlink.com, who will attempt to assist the customer in resolving any suspected defects with the product. If the product is considered defective, the customer must obtain a Return Material Authorization ("RMA") number by completing the RMA form and entering the assigned Case ID Number at http://rma.dlink.com/.

- After an RMA number is issued, the defective product must be packaged securely in the original or other suitable shipping package to ensure that it will not be damaged in transit, and the RMA number must be prominently marked on the outside of the package. Please refer to shipping and packaging instructions located online at http://rma.dlink.com/.
- The customer is responsible for all in-bound shipping charges to D-Link. No Cash on Delivery ("COD") is allowed. Products sent COD will either be rejected by D-Link or become the property of D-Link. Products shall be fully insured by the customer and shipped to **D-Link Systems, Inc., 17595 Mt. Herrmann, Fountain Valley, CA 92708**. D-Link will not be held responsible for any packages that are lost in transit to D-Link. The repaired or replaced packages will be shipped to the customer via UPS Ground or any common carrier selected by D-Link. Return shipping charges shall be prepaid by D-Link if you use an address in the United States, otherwise we will ship the product to you freight collect. Expedited shipping is available upon request and provided shipping charges are prepaid by the customer. D-Link may reject or return any product that is not packaged and shipped in strict compliance with the foregoing requirements, or for which an RMA number is not visible from the outside of the package. The product owner agrees to pay D-Link's reasonable handling and return shipping charges for any product that is not packaged and shipped in accordance with the foregoing requirements, or that is determined by D-Link not to be defective or non-conforming.

#### Submitting A Claim (Canada):

The customer shall return the product to the original purchase point based on its return policy. In case the return policy period has expired and the product is within warranty, the customer shall submit a claim to D-Link as outlined below:

- Customers need to provide their receipt (proof of purchase) even if the product is registered. Without a receipt, no warranty service will be done. The registration is not considered a proof of purchase.
- The customer must submit with the product as part of the claim a written description of the Hardware defect or Software nonconformance in sufficient detail to allow D-Link to confirm the same, along with proof of purchase of the product (such as a copy of the dated purchase invoice for the product) if the product is not registered.
- The customer must obtain a Case ID Number from D-Link Technical Support at 1-800-361-5265, who will attempt to assist the customer in resolving any suspected defects with the product. If the product is considered defective, the customer must obtain a Return Material Authorization ("RMA") number by completing the RMA form and entering the assigned Case ID Number at https://rma.dlink.ca/.
- After an RMA number is issued, the defective product must be packaged securely in the original or other suitable shipping package to ensure that it will not be damaged in transit, and the RMA number must be prominently marked on the outside of the package. Do not include any manuals or accessories in the shipping package. D-Link will only replace the defective portion of the product and will not ship back any accessories.

- The customer is responsible for all in-bound shipping charges to D-Link. No Cash on Delivery ("COD") is allowed. Products sent COD will be rejected by D-Link. Products shall be fully insured by the customer and shipped to D-Link Networks, Inc., 2525 Meadowvale Boulevard Mississauga, Ontario, L5N 5S2 Canada. D-Link will not be held responsible for any packages that are lost in transit to D-Link. The repaired or replaced packages will be shipped to the customer via Purolator Canada or any common carrier selected by D-Link. Return shipping charges shall be prepaid by D-Link if you use an address in Canada, otherwise we will ship the product to you freight collect. Expedited shipping is available upon request and provided shipping charges are prepaid by the customer. D-Link may reject or return any product that is not packaged and shipped in strict compliance with the foregoing requirements, or for which an RMA number is not visible from the outside of the package. The product owner agrees to pay D-Link's reasonable handling and return shipping charges for any product that is not packaged and shipped in accordance with the foregoing requirements, or that is determined by D-Link not to be defective or non-conforming.
- RMA phone number: 1-800-361-5265 Hours of Operation: Monday-Friday, 9:00AM 9:00PM EST

### What Is Not Covered:

The Limited Warranty provided herein by D-Link does not cover:

Products that, in D-Link's judgment, have been subjected to abuse, accident, alteration, modification, tampering, negligence, misuse, faulty installation, lack of reasonable care, repair or service in any way that is not contemplated in the documentation for the product, or if the model or serial number has been altered, tampered with, defaced or removed; Initial installation, installation and removal of the product for repair, and shipping costs; Operational adjustments covered in the operating manual for the product, and normal maintenance; Damage that occurs in shipment, due to act of God, failures due to power surge, and cosmetic damage; Any hardware, software, firmware or other products or services provided by anyone other than D-Link; and Products that have been purchased from inventory clearance or liquidation sales or other sales in which D-Link, the sellers, or the liquidators expressly disclaim their warranty obligation pertaining to the product.

While necessary maintenance or repairs on your Product can be performed by any company, we recommend that you use only an Authorized D-Link Service Office. Improper or incorrectly performed maintenance or repair voids this Limited Warranty.

### **Disclaimer of Other Warranties:**

EXCEPT FOR THE LIMITED WARRANTY SPECIFIED HEREIN, THE PRODUCT IS PROVIDED "AS-IS" WITHOUT ANY WARRANTY OF ANY KIND WHATSOEVER INCLUDING, WITHOUT LIMITATION, ANY WARRANTY OF MERCHANTABILITY, FITNESS FOR A PARTICULAR PURPOSE AND NONINFRINGEMENT.

IF ANY IMPLIED WARRANTY CANNOT BE DISCLAIMED IN ANY TERRITORY WHERE A PRODUCT IS SOLD, THE DURATION OF SUCH IMPLIED WARRANTY SHALL BE LIMITED TO THE DURATION OF THE APPLICABLE WARRANTY PERIOD SET FORTH ABOVE. EXCEPT AS EXPRESSLY COVERED UNDER THE LIMITED WARRANTY PROVIDED HEREIN, THE ENTIRE RISK AS TO THE QUALITY, SELECTION AND PERFORMANCE OF THE PRODUCT IS WITH THE PURCHASER OF THE PRODUCT.

### Limitation of Liability:

TO THE MAXIMUM EXTENT PERMITTED BY LAW, D-LINK IS NOT LIABLE UNDER ANY CONTRACT, NEGLIGENCE, STRICT LIABILITY OR OTHER LEGAL OR EQUITABLE THEORY FOR ANY LOSS OF USE OF THE PRODUCT, INCONVENIENCE OR DAMAGES OF ANY CHARACTER, WHETHER DIRECT, SPECIAL, INCIDENTAL OR CONSEQUENTIAL (INCLUDING, BUT NOT LIMITED TO, DAMAGES FOR LOSS OF GOODWILL, LOSS OF REVENUE OR PROFIT, WORK STOPPAGE, COMPUTER FAILURE OR MALFUNCTION, FAILURE OF OTHER EQUIPMENT OR COMPUTER PROGRAMS TO WHICH D-LINK'S PRODUCT IS CONNECTED WITH, LOSS OF INFORMATION OR DATA CONTAINED IN, STORED ON, OR INTEGRATED WITH ANY PRODUCT RETURNED TO D-LINK FOR WARRANTY SERVICE) RESULTING FROM THE USE OF THE PRODUCT, RELATING TO WARRANTY SERVICE, OR ARISING OUT OF ANY BREACH OF THIS LIMITED WARRANTY, EVEN IF D-LINK HAS BEEN ADVISED OF THE POSSIBILITY OF SUCH DAMAGES. THE SOLE REMEDY FOR A BREACH OF THE FOREGOING LIMITED WARRANTY IS REPAIR, REPLACEMENT OR REFUND OF THE DEFECTIVE OR NONCONFORMING PRODUCT. THE MAXIMUM LIABILITY OF D-LINK UNDER THIS WARRANTY IS LIMITED TO THE PURCHASE PRICE OF THE PRODUCT COVERED BY THE WARRANTY. THE FOREGOING EXPRESS WRITTEN WARRANTIES AND REMEDIES ARE EXCLUSIVE AND ARE IN LIEU OF ANY OTHER WARRANTIES OR REMEDIES, EXPRESS, IMPLIED OR STATUTORY.

#### **Governing Law:**

This Limited Warranty shall be governed by the laws of the State of California. Some states do not allow exclusion or limitation of incidental or consequential damages, or limitations on how long an implied warranty lasts, so the foregoing limitations and exclusions may not apply. This Limited Warranty provides specific legal rights and you may also have other rights which vary from state to state.

#### **Trademarks:**

D-Link is a registered trademark of D-Link Systems, Inc. Other trademarks or registered trademarks are the property of their respective owners.

### **Copyright Statement:**

No part of this publication or documentation accompanying this product may be reproduced in any form or by any means or used to make any derivative such as translation, transformation, or adaptation without permission from D-Link Corporation/D-Link Systems, Inc., as stipulated by the United States Copyright Act of 1976 and any amendments thereto. Contents are subject to change without prior notice.

Copyright ©2014 by D-Link Corporation/D-Link Systems, Inc. All rights reserved.

### **CE Mark Warning:**

This is a Class B product. In a domestic environment, this product may cause radio interference, in which case the user may be required to take adequate measures.

### **FCC Statement:**

This device complies with Part 15 of the FCC Rules. Operation is subject to the following two conditions: (1) This device may not cause harmful interference, and (2) this device must accept any interference received, including interference that may cause undesired operation.

This equipment has been tested and found to comply with the limits for a Class B digital device, pursuant to Part 15 of the FCC Rules. These limits are designed to provide reasonable protection against harmful interference in a residential installation. This equipment generates, uses and can radiate radio frequency energy and, if not installed and used in accordance with the instructions, may cause harmful interference to radio communications. However, there is no guarantee that interference will not occur in a particular installation. If this equipment does cause harmful interference to radio or television reception, which can be determined by turning the equipment off and on, the user is encouraged to try to correct the interference by one of the following measures:

- Reorient or relocate the receiving antenna.
- Increase the separation between the equipment and receiver.
- Connect the equipment into an outlet on a circuit different from that to which the receiver is connected.
- Consult the dealer or an experienced radio/TV technician for help.

**FCC Caution:** Any changes or modifications not expressly approved by the party responsible for compliance could void the user's authority to operate this equipment.

This transmitter must not be co-located or operating in conjunction with any other antenna or transmitter.

**Note:** The country code selection is for non-US model only and is not available to all US model. Per FCC regulation, all WiFi product marketed in US must fixed to US operation channels only.

#### **IMPORTANT NOTICE:** FCC Radiation Exposure Statement:

This equipment complies with FCC radiation exposure limits set forth for an uncontrolled environment. This equipment should be installed and operated with minimum distance 20cm between the radiator & your body.to match the intended destination. The firmware setting is not accessible by the end user.

#### Industry Canada statement:

This device complies with RSS-210 of the Industry Canada Rules. Operation is subject to the following two conditions: (1) This device may not cause harmful interference, and (2) this device must accept any interference received, including interference that may cause undesired operation.

Ce dispositif est conforme à la norme CNR-210 d'Industrie Canada applicable aux appareils radio exempts de licence. Son fonctionnement est sujet aux deux conditions suivantes: (1) le dispositif ne doit pas produire de brouillage préjudiciable, et (2) ce dispositif doit accepter tout brouillage reçu, y compris un brouillage susceptible de provoquer un fonctionnement indésirable.

#### **Radiation Exposure Statement:**

This equipment complies with IC radiation exposure limits set forth for an uncontrolled environment. This equipment should be installed and operated with minimum distance 20cm between the radiator & your body.

#### Declaration d'exposition aux radiations:

Cet equipement est conforme aux limites d'exposition aux rayonnements IC etablies pour un environnement non controle. Cet equipement doit etre installe et utilise avec un minimum de 20 cm de distance entre la source de rayonnement et votre corps.

# Registration

### Register your product online at registration.dlink.com

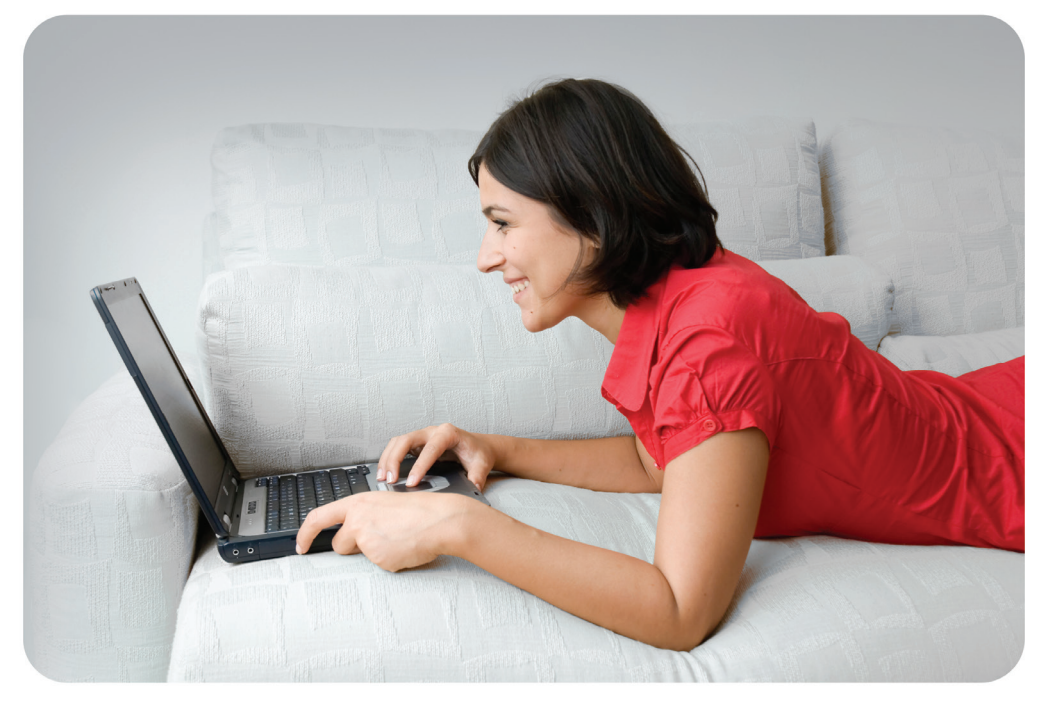

Product registration is entirely voluntary and failure to complete or return this form will not diminish your warranty rights.